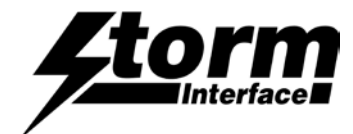

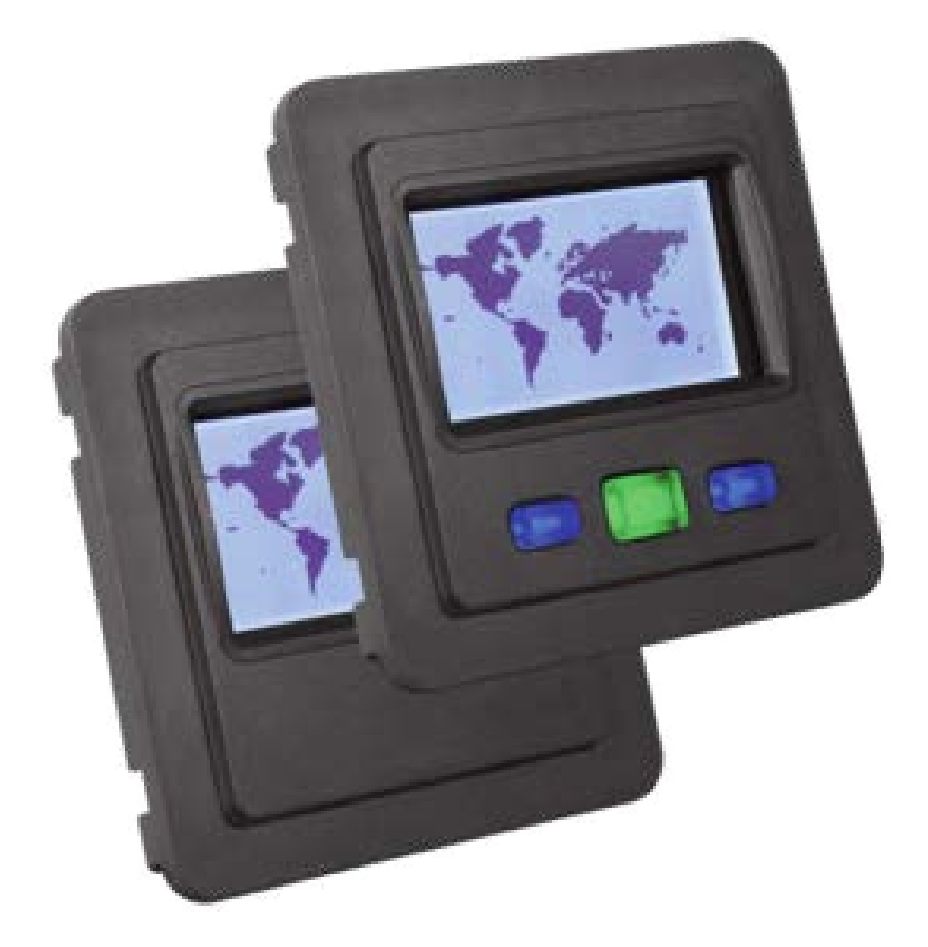

## Contents

| Product Overview, Range                     | 2  |
|---------------------------------------------|----|
| Functions                                   | 3  |
| Ratings and Performance, Installation       | 4  |
| Using the Display                           | 6  |
| Configuration Utility                       | 8  |
| Interface Specification & Message Structure | 12 |
| Application Programming Interface (API)     | 51 |
| Code Examples                               | 79 |
| Change History                              | 93 |

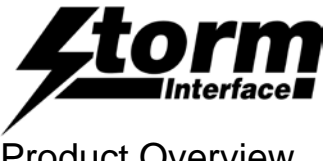

## Product Overview

These sealed and rugged displays have 3 illuminated keys and a 60mm x 33mm screen.

128 x 64 dot graphic display or character display with black characters on white background

Onembie Diemleur

- Illuminated keys under software control ( on / off / flashing ) .
- Screen only version available if keys not required .
- Extreme version available with higher environmental spec. .

Install into a panel in a ¼ DIN cutout or from the rear of the panel using the fixing kit (order separately)

Connect to host via mini USB. The display uses an HID-compliant device interface to communicate with the host

A host application must be written to send content to the display, using the display control functions. These functions are all listed in the API and the use of these is illustrated with code examples.

- Download the following from www.storm-interface.com/downloads :-
  - PC based Configuration Utility

Character Disular

- Object Libraries for Windows (XP onwards) & Linux (Ubuntu) •
- API Source Code (contact sales@storm-interface.com for source code requests) •

# **Product Range**

|             |                                        | Character Display                                                                         | Graphic Display                                     |  |  |
|-------------|----------------------------------------|-------------------------------------------------------------------------------------------|-----------------------------------------------------|--|--|
| Screen with | Industrial                             | USB 3 key 4x20 char display IP54, 0°C to 60°C                                             | USB 3 key graphic display IP54, 0°C to 60°C         |  |  |
| 3 Keys      |                                        | Impact 5J. Vibration& Shock IEC721-5M3                                                    | Impact 5J. Vibration& Shock IEC/21-5M3              |  |  |
|             |                                        | Part Number 5103-000                                                                      | Part Number 5103-100                                |  |  |
|             |                                        |                                                                                           |                                                     |  |  |
|             | Extreme                                | USB 3 key 4x20 char display IP65,-20°C to 70°C                                            | USB 3 key graphic displayIP65, -20°C to 70°C        |  |  |
|             |                                        | Impact 10J. Vibration& Shock IEC721-6M3                                                   | Impact 10J. Vibration& Shock IEC721-6M3             |  |  |
|             |                                        | Bart Name an 5100 010                                                                     | Part Number 5103-110                                |  |  |
|             |                                        | Part Number 5103-010                                                                      |                                                     |  |  |
|             |                                        |                                                                                           |                                                     |  |  |
| Screen      | Industrial                             | USB 4x20 char display IP54, 0°C to 60°C                                                   | USB graphic display IP54, 0°C to 60°C               |  |  |
| only        |                                        | Impact 5J. Vibration& Shock IEC721-5M3                                                    | Impact 5J. Vibration& Shock IEC721-5M3              |  |  |
|             |                                        | Part Number 5100-000                                                                      | Part Number 5100-100                                |  |  |
|             |                                        |                                                                                           |                                                     |  |  |
|             | Extreme                                | USB 4x20 char display IP65, -20°C to 70°C                                                 | USB graphic display IP65, -20°C to 70°C             |  |  |
|             |                                        | Impact 10J. Vibration& Shock IEC721-6M3                                                   | Impact 10J. Vibration& Shock IEC721-6M3             |  |  |
|             |                                        | Part Number 5100-010                                                                      | Part Number 5100-110                                |  |  |
|             |                                        |                                                                                           |                                                     |  |  |
|             |                                        |                                                                                           |                                                     |  |  |
|             | Please note that<br>This is for distri | at if ordering from broadline distribution there will be a buttor labelling purposes only | an additional suffix at the end of the part number. |  |  |
|             |                                        |                                                                                           |                                                     |  |  |
| <b>A</b>    |                                        | Fitting Kit with a seal align finings and an and                                          |                                                     |  |  |
| Accessories |                                        | Part Number 5100-FK0                                                                      | ket, replacement seal                               |  |  |
|             |                                        |                                                                                           |                                                     |  |  |
|             |                                        | USB Cable 1m, USB A to 90 degree USB mini-B                                               |                                                     |  |  |
|             |                                        | Part Number 4500-01                                                                       |                                                     |  |  |
| Downloads   |                                        | Contiguration Utility / Object Libraries for Windows and Linux / Source Code              |                                                     |  |  |
|             |                                        | Panel Cutout Details                                                                      |                                                     |  |  |
|             |                                        |                                                                                           |                                                     |  |  |
|             |                                        | Download from www.storm-interface.com/downloads.                                          |                                                     |  |  |
|             |                                        | Contact <u>sales@storm-interface.com</u> for source                                       | code requests                                       |  |  |

## 5100 Series USB Display Engineering Manual

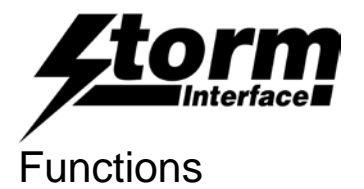

- The USB Display uses a USB HID-Compliant device interface to communicate with the host.
- The graphic LCD is 128 pixels by 64 pixels, with backlight, contrast level, and white on black capability.
- 3 Illuminated keys are under software control on, off and flashing.
- The character LCD has three fixed fonts included
  - o 6 by 8, this will give 8 lines by 20 characters , and
  - 6 by 16, this will give 4 lines by 20 characters.

!"#\$%&'()\*+,-.\0123456789:;<=>?@ ABCDEFGHIJKLMNOPQRSTUVWXYZ[/]^\_'abcdefghijkImnopqstuvwxyz{|}~

- $\circ$  26 by 64, this allows for 4 characters to be displayed -0123456789 , . : °  $\pm$
- Four user definable Icons (up to 128 By 64) and any one of them can be setup as a splash screen.
- A host utility will be supplied to configure the unit, including downloading of the lcons.
- Field upgradeable via the utility.
- The host API allows access to following functions:

| Set Pixel      | Write Character             | Write Character String |
|----------------|-----------------------------|------------------------|
| Draw Circle    | Fill Circle                 | Draw rectangle         |
| Fill Rectangle | Draw bitmap directly to LCD | Load Icons             |
| Draw bargraph. | Draw line.                  |                        |

- Each button when pressed will output a fixed key code.
- The Icons can be designed using Microsoft Paint<sup>™</sup>.
- The utility will allow the user to preview the Icon before loading to the USB display.

The USB display uses USB for communicating with the host. It also includes an HID-datapipe back-channel. One of the advantages of using this implementation using only HID interfaces is that no drivers are required on host system.

Basic architecture of the USB display :

| LCD Functions<br>Flip / inverse / backlight | etc | Drawing/character functions<br>Circle / rectangle /fill / put character etc |  |
|---------------------------------------------|-----|-----------------------------------------------------------------------------|--|
| USB Display API                             |     |                                                                             |  |
| HIDAPI                                      |     |                                                                             |  |

## **Ratings & Performance**

| Overall Dimensions      | 102mm x 102mm x 32mm                |                                           |
|-------------------------|-------------------------------------|-------------------------------------------|
| Packed Dims             | 125mm x 110 mm x 40mm, 20           | 03grams (Screen only version is193 grams) |
| Connection              | mini-USB socket (locking type       | e)                                        |
| Environmental           | Industrial Version                  | Extreme Version                           |
|                         | $0^{\circ}$ C to $\pm 60^{\circ}$ C | $-20^{\circ}$ C to $+70^{\circ}$ C        |
| Vibration/ shock IEC721 | 5M3                                 | -20 0 10 +70 C                            |
| Impact Pating           | 51                                  | 101                                       |
|                         | 55                                  |                                           |
| Sealing                 | IP54                                | 1965                                      |
| Storage temperature     | -20°C to +70°C                      |                                           |
| Humidity                | 10% to 90% non-condensing           |                                           |
| Insulation resistance   | 50Mohms (min)                       |                                           |
| Breakdown voltage       | 500V a.c. (60 secs)                 |                                           |
| Operating voltage       | 5V +/- 5% (USB) – must only         | be used with SELV circuit.                |
| Operating current       | 20mA (excluding key illuminat       | tion current)                             |
| Safety                  | ELLI ow Voltage Directive           | EN60950                                   |
| EMC                     | ED LOW Voltage Directive            | ECC port 15P Close P                      |
| ENC.                    | Emissions and immunity.             |                                           |
|                         |                                     | EN55022, EN55024                          |
|                         | ESD: Up to +/- 15kV air disch       | arge, +/- 7.5kV contact discharge         |
| EU RoHS                 | Compliant                           |                                           |
| WEEE Directive          | Compliant                           |                                           |

# Panel Cutout Drawings

1⁄4 DIN

## Underpanel

Recommended panel thickness 1.6mm – 4mm s/s

Use M3 x 12mm or equivalent weld studs

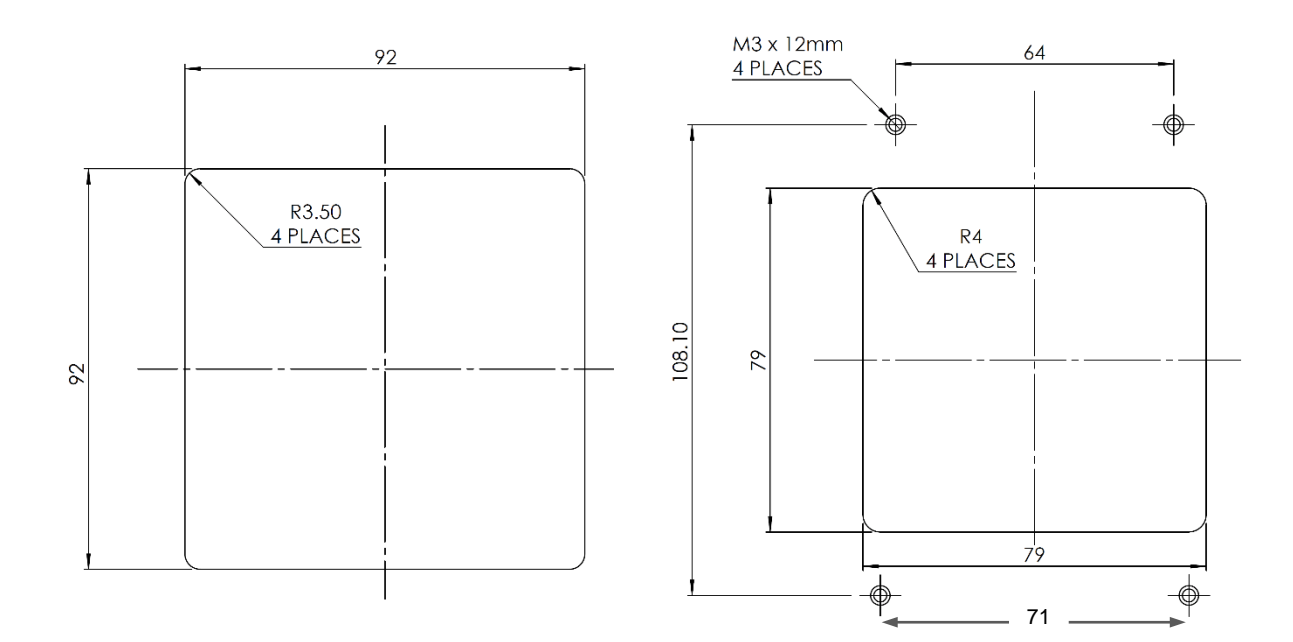

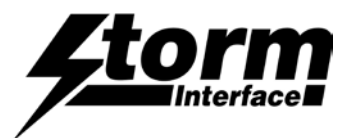

# Installation into a ¼ DIN cutout

1. Fit the M4 nuts and screws to the brackets. Allow the screw to protrude to touch the panel

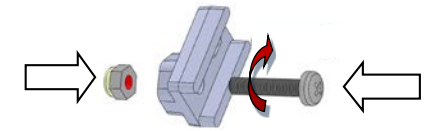

2. Fit the unit into the panel using 4 brackets

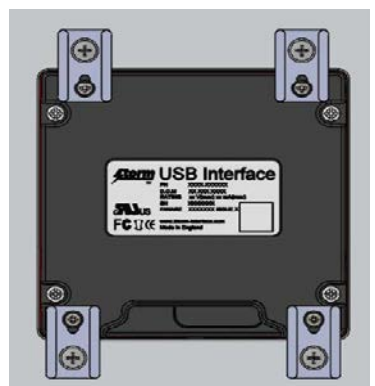

I

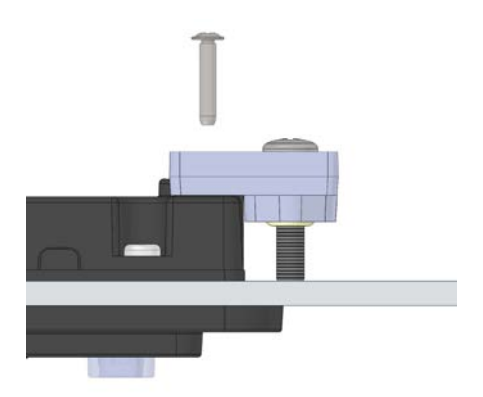

3. Tighten the M3 screws (#1 PZ) to attach each bracket to the rear of the unit.

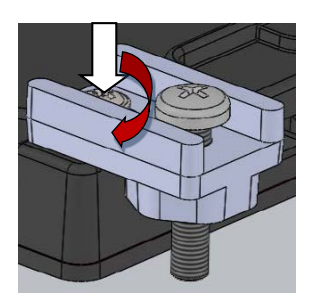

4. Tighten the M4 screws (#2 PZ) to pull the unit down to the panel surface

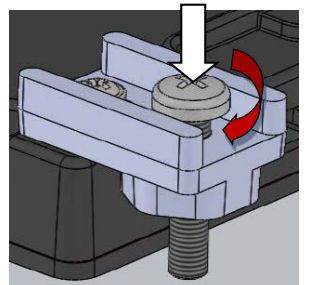

5. Remove the protective film from the screen and connect your USB cable If additional cable securing is required then use a nylon tiewrap as shown

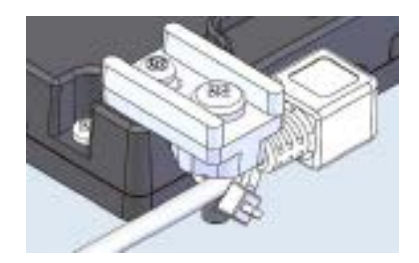

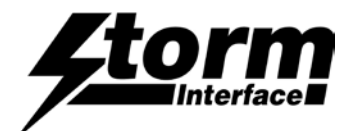

# Installation Underpanel

- 1. Prepare panel with studs M3 x 12mm (or equivalent 6-32 UNC)
- 2. Place the foam gasket around the display front

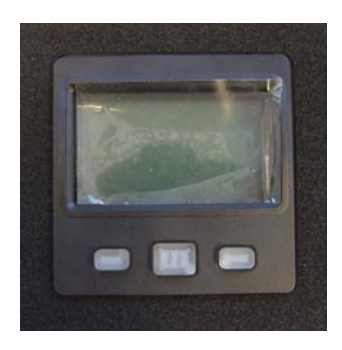

3. Fit the unit into the cutout – one bracket goes over each weld stud.

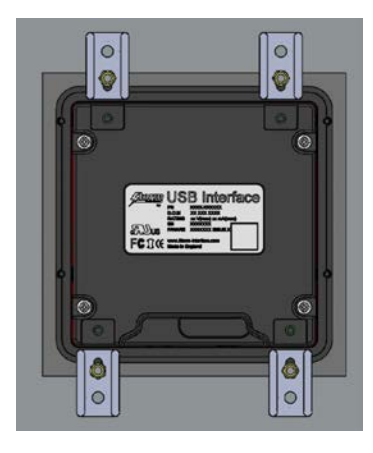

4. Fit a nut over each weld stud and tighten down

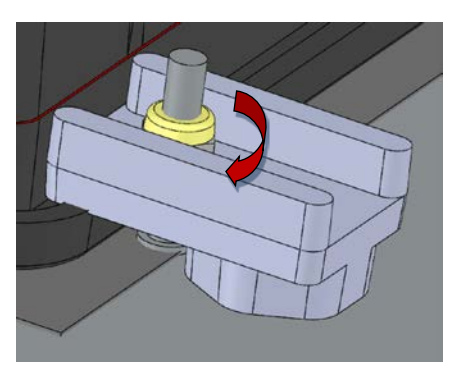

5. Remove the protective film from the screen and connect your USB cable If additional cable securing is required then use a nylon tiewrap as shown

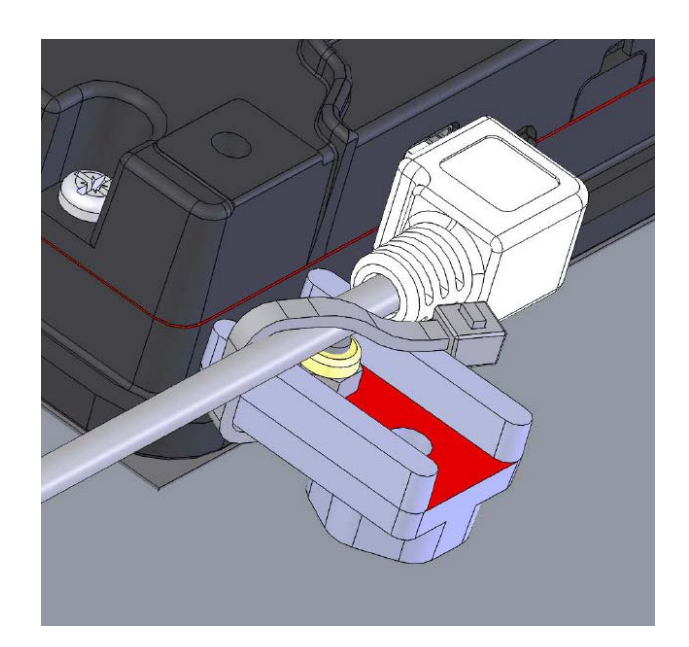

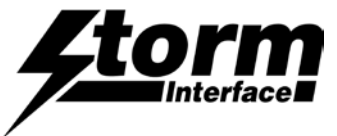

# Using the USB Display

On power up the USB display will perform basic self test and then proceed to display an initial splash screen. The default is the "Storm" logo, customers can customise this splash screen using the software utility, see below for more detailed description.

Once the unit is connected to PC, Windows will detect the USB display as follows :-

When connected to a PC, the USB Display should be detected by the operating system and enumerated without drivers. Windows shows one device in the Device Manager : USB Human Interface Device: Compliant device

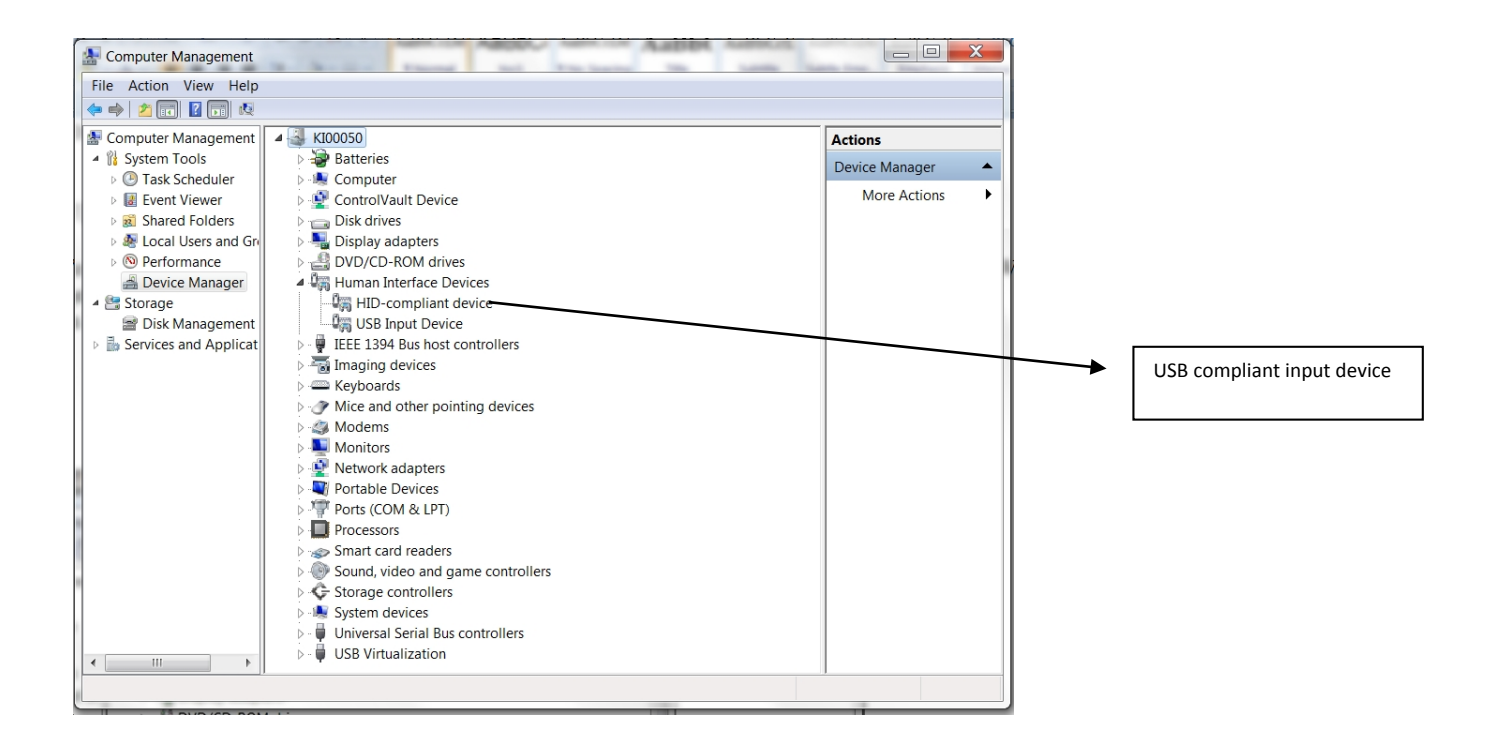

The USB Configuration Utility is supplied in order that the user can perform firmware updates, and upload icons to the USB display.

Download the Configuration Utility for free from www.storm-interface.com/downloads

All other functions in the Configuration Utility are also available in the API.

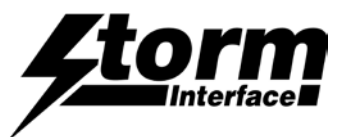

# Controlling the USB Display with the Configuration Utility

Launch the application and it will display the following screen:

Before loading the form it initially detects the encoder using the VID/PID and if found it sends a device status message. If all successful then all the buttons are enabled. If not then they will all be disabled except for "Re-Scan" and "Exit".

| <u>Etorm</u>              | USE | B Display Configuration          | on Utility         |
|---------------------------|-----|----------------------------------|--------------------|
| Scan For<br>Device        |     |                                  |                    |
| LCD Flip                  | *   | LCD Inverse 👻                    | LCD Contrast Level |
| Left LED                  | •   | Center LED 🔹                     | Right LED          |
| LCD Backlight             | ¥   | Start Stop<br>Clock Clock        | Test USB Display   |
| Customise ICON            | s   | Reset From<br>Configuration File | Save Changes       |
| Update Encode<br>Firmware | •   | Reset To Factory<br>Default      | Exit               |

Buttons will be disabled/enabled depending on options installed.

| Options Installed                   | Buttons disabled           |
|-------------------------------------|----------------------------|
| 3 keys + 4/8line character only     | Customise ICONs            |
| 3 keys + 4/8line character + bitmap | None                       |
| No keys + 4/8line character only    | All LEDs + Customise ICONs |
| No keys + 4/8line character +       | All LEDs                   |
| bitmap                              |                            |

• Note: Manufacturer and Product strings are recovered from the USB stack. The USB ID in our product is Vendor ID: 0x2047 Product ID: 0x0922.

Firmware version is recovered from the encoder.

Once a configuration is selected and accepted by the USB Display then that information is stored in volatile memory of the unit. So if the user has not written to flash (using "Save Changes") then powering down/up the encoder, that configuration will be lost.

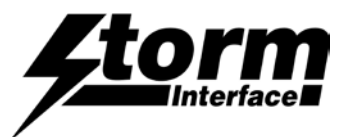

# **Configuration Utility Functions**

**LCD Flip** (180° rotation) This will set the default value of how the lcd data will be displayed.

LCD Flip – No (Factory Default) LCD Flip – Yes

LCD Inverse This will invert the colour of the pixels.

LCD Inverse – No (Factory Default) LCD Inverse – Yes

## LCD Contrast Level

This will set the contrast level of LCD display.

LCD Contrast Level – 0 LCD Contrast Level – 1

LCD Contrast Level - 10 (Factory Default)

LCD Contrast Level - 20

LCD Backlight

This will set the default value of the backlight.

LCD Backlight – On (Factory Default) LCD Backlight – Off LCD Backlight – Flashing

#### LEDs

If unit has the three keys installed then the LEDs can be controlled via software individually as follows:

#### Left LED

Left LED – Off (Factory Default) Left LED – On Left LED - Flashing

**Right LED** 

Right LED – Off (Factory Default) Right LED – On Right LED - Flashing

#### Centre LED

Centre LED – Off (Factory Default) Centre LED – On Centre LED – Flashing

#### **Test USB Display**

This will execute a self test mode on the encoder.

- Show a test pattern on LCD display
- Display circles, rectangle etc.,
- Test keys on unit.

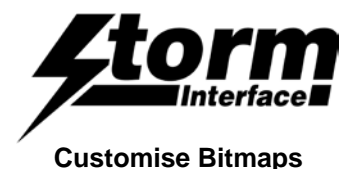

The USB display supports up to four downloadable bitmaps (128 by 64).

The ICONs must be first designed using Paint or any other package that supports the monochrome paint format (i.e. 1bpp format).

Select an Icon position eg Icon 3 and click on "Browse" button. This will open explorer : navigate to your bitmap file and click on "Open".

|        | Cu        | stomise ICONs                                                           |
|--------|-----------|-------------------------------------------------------------------------|
| Icon 1 | File Name | Bitmap Information<br>Icon No 3<br>Height 0 Width 0                     |
| Icon 2 | File Name | Set As Splash Screen      Browse      View Bitmap on LCD      Load ICON |
| Icon 3 | File Name | Browse                                                                  |
| Icon 4 | File Name | Browse                                                                  |

The ICON will be displayed in the icon picture box

| P CustomiseIcons | Life Van  | Customise                              | CON    | S                                                      |
|------------------|-----------|----------------------------------------|--------|--------------------------------------------------------|
| 1234             | File Name | G:\usb display\Docs\fonts\gimp_test.br | Browse | Bitmap Information<br>Icon No 1<br>Height 64 Width 128 |
| Icon 2           | File Name |                                        | Browse | Set As Splash Screen View Bitmap on LCD Load ICON      |
| Icon 3           | File Name |                                        | Browse |                                                        |
| Icon 4           | File Name |                                        | Browse | Close                                                  |

On right hand side there is information about the ICON, height, width, icon number and if user wants to use this as the splash icon, when the unit starts up. Only one icon can be set as splash screen.

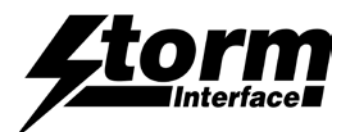

Now to view the icon on the LCD unit click on "View bitmap on LCD". It will prompt you to enter X, Y coordinates. The ICON can be placed anywhere on the LCD screen.

| 🖳 CustomiseIcons |                                                  |                                                                         |
|------------------|--------------------------------------------------|-------------------------------------------------------------------------|
|                  | Customise                                        | ICONs                                                                   |
| 1234             | File Name G:\usb display\Docs\fonts\gimp_test.br | Bitmap Information<br>Icon No 1<br>Height 64 Width 128                  |
| Icon 2           | File Name                                        | Set As Splash Screen      Browse      View Bitmap on LCD      Load ICON |
| Icon 3           | File Name                                        | Brov Enter Coordinates                                                  |
| Icon 4           | File Name                                        | X Cancel<br>Y OK                                                        |

Clicking on "OK", the utility will send the ICON to the USB Display.

Once you are happy with the ICON then you can load the ICON into non volatile memory by clicking on "Load ICON".

The ICON will be placed in appropriate ICON value on USB display. You can also select one of the icons to be used as a splash screen.

#### Save Changes

All configurations are written to volatile memory. So if after modifying and the user switches off the encoder then next time the encoder is powered on, it will revert back to previous configuration data. To save the modified data in non volatile memory, click on "Save Changes" button. All the information is also stored in configuration file.

#### **Reset To Factory Default**

Clicking on "Factory Default", and then disconnecting & reconnecting the USB display will reset the unit to the factory default values.

#### **Reset From Configuration File**

Clicking on "Reset From Configuration File" will load the values from the last saved configuration i.e when you pressed "Save Changes".

#### **Update Firmware**

This option allows the user to update the firmware on the USB display unit. (Firmware only available on request)

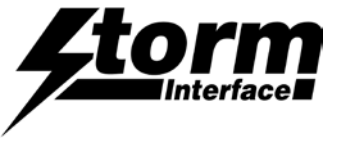

# **Interface Specifications**

## Introduction

This document describes the interface specification for the USB Display unit. It will provide details on how the display unit can be configured and controlled from a host that has USB capabilities.

# **USB Display Device Communications**

USB Display uses the ASCII/binary Message format described below. Every message that is sent from a host should be acknowledged with the control byte ACK (0x06). A retransmission should be initiated if an NAK (0x15) is received or if no acknowledge is received at all.

**Message Formats** 

| A | Alpha character, 'A'-'Z' and 'a' - 'z'               |
|---|------------------------------------------------------|
| С | Control character one byte in length.                |
| Н | Hexadecimal characters, '0'-'9', 'A'-'F'             |
| N | Numeric character, '0'-'9'                           |
| S | Special characters, entire character set 0x00 - 0xFF |

#### ASCII Message Format

|     |   | Message<br>Field | Туре | Leng<br>th | Description                                                                                                    |
|-----|---|------------------|------|------------|----------------------------------------------------------------------------------------------------|
| STX | 1 | STX              | С    | 1          | Control character Start of Text = 0x02                                                                                                    |
| MID | 2 | Message<br>Id    | Н    | 2          | Defines the type of message and format of the data field                                                                                  |
| DL  | 3 | Data<br>Length   | Н    | 2          | Hexadecimal value represented in ASCII defines the number of bytes in the data field. '00' to 'FF'. Maximum data field size is 256 bytes. |
| DF  | 4 | Data<br>Field    | S    | var        | In binary format                                                                                                    |
| ETX | 5 | ETX              | С    | 1          | Control character ETX = 0x03                                                                                                    |

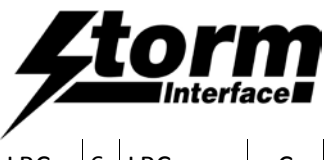

| LRC | 6 | LRC | С | 1 | Longitudinal Redundancy Check Digit, calculated on all previous |  |
|-----|---|-----|---|---|-----------------------------------------------------------------|--|
|     |   |     |   |   | data including STX                                              |  |

#### Fonts

Following fonts are supported by the USB display.

| 0 | FONTS 6 by 8   |
|---|----------------|
| 1 | FONTS 6 by 16  |
| 2 | Reserved       |
| 3 | FONTS 26 by 64 |

Note: The following fonts have been defined:

Font 6 by 8 and Font 6 by 16:

<u>Space</u>! " # \$ % & ' ( ) \* + , - . / 0 1 2 3 4 5 6 7 8 9 : ; < = > ? @ A B C D E F G H I J K L M N O P Q R S T U V W X Y Z [ \ ] ^ \_ ` a b c d e f g h i j k l m n o p q r s t u v w x y z { | } ~

Font 26 by 64:

0 1 2 3 4 5 6 7 8 9 : , . - + ± °

and following codes are mapped for:

± is mapped to character code !

is mapped to character code ~

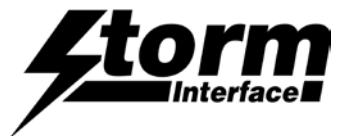

## Message Id Definitions

Here is a general table describing the message Ids, more detailed descriptions for each message Id follows. When a message is one way only, the Message Id. is the same for both the message and response.

| Id. |       | Message                     | Description                                                                                |  |  |  |
|-----|-------|-----------------------------|--------------------------------------------------------------------------------------------|--|--|--|
| 01  | dsr   | Device Status<br>Request    | Host To USB Display – Output the firmware version and all currently selected parameters    |  |  |  |
| 02  | lled  | LED Left                    | Host To USB Display $-0 - off$ , $1 - on$ , $2 - flashing$                                 |  |  |  |
| 03  | rled  | LED Right                   | Host To USB Display $-0 - off$ , $1 - on$ , $2 - flashing$                                 |  |  |  |
| 04  | cled  | LED Center                  | Host To USB Display $-0 - off$ , $1 - on$ , $2 - flashing$                                 |  |  |  |
| 05  | cls   | LCD Clear Screen            | Host To USB Display – Clears LCD screen buffer                                             |  |  |  |
| 06  | dsp   | LCD Display                 | Host To USB Display – Displays LCD Screen Buffer                                           |  |  |  |
| 07  | init  | LCD Init                    | Host To USB Display – Initializes LCD unit                                                 |  |  |  |
| 08  | sf    | LCD Screen Flip             | Host To USB Display – 0 – normal, 1 – flips                                                |  |  |  |
| 09  | si    | LCD Inverse<br>Display      | Host To USB Display – 0 – Normal, 1 – Inverse                                              |  |  |  |
| 10  | sp    | LCD Display Test<br>Pattern | Host To USB Display – Displays a test pattern                                              |  |  |  |
| 11  | scl   | LCD set Contrast            | Host To USB Display – Sets contrast: 0 – 10 levels                                         |  |  |  |
| 12  | sb    | LCD Backlight               | Host To USB Display $0$ - off, $1$ - on                                                    |  |  |  |
| 13  | rsv   | Reserved                    | Reserved                                                                                   |  |  |  |
| 14  | save  | Write to default            | Host To USB Display – Display writes configuration data from ram to flash.                 |  |  |  |
| 15  | rst   | Reset to factory default    | Host To USB Display – Reset device back to factory default                                 |  |  |  |
| 16  | lfw   | Load Firmware               | Host To USB Display – Sets the Display to detect the device loader for firmware loading    |  |  |  |
| 17  | dl    | Draw Line                   | Host To USB Display – Draws line between two points                                        |  |  |  |
| 18  | dr    | Draw/Fill Rectangle         | Host To USB Display – Command to draw and/or fill rectangle                                |  |  |  |
| 19  | dc    | Draw/Fill Circle            | Host To USB Display – Command to draw and/or fill circle                                   |  |  |  |
| 20  | dbm   | Draw Bitmap                 | Host To USB Display – Writes bitmap in screen buffer                                       |  |  |  |
| 21  | pc    | Put char                    | Host To USB Display – Command to write character in display buffer – See fonts             |  |  |  |
| 22  | ps    | Put String                  | Host To USB Display – Command to write a character string in display buffer                |  |  |  |
| 23  | spx   | Set Pixel                   | Host To USB Display – Command to write a single pixel with specified colour                |  |  |  |
| 24  | rsv   | RESERVED                    | RESERVED                                                                                   |  |  |  |
| 25  | lbm   | Load Bit map                | Host To USB Display – Load bitmap and stores it in flash. $0 - 3$ (allows 4 bitmap)        |  |  |  |
| 26  | dif   | Draw Bitmap from<br>Flash   | Host To USB Display – Writes bitmap from flash to display buffer                           |  |  |  |
| 27  | ssv   | Splash Screen               | Host To USB Display – Enables/Disables display of splash screen                            |  |  |  |
| 28  | dbg   | Draw Bar Graph              | Host To USB Display – Writes bar graph data to screen buffer.                              |  |  |  |
| 29  | okey  | Output key code             | USB Display to Host – Fixed USB code will be sent out. 50H (left), 4FH(right), 58H(Enter)  |  |  |  |
| 30  | Rsv   | Reserved                    | Reserved                                                                                   |  |  |  |
| 31  | dchar | Display Character           | Host To USB Display – Command to write and display character in display buffer – See fonts |  |  |  |

## 5100 Series USB Display Engineering Manual

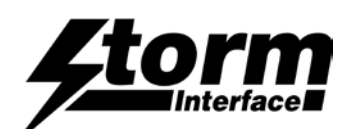

| 32 | dstr  | Display String           | Host To USB Display – Command to write and display string in display buffer – See fonts                                                          |
|----|-------|--------------------------|----------------------------------------------------------------------------------------------------|
| 33 | gtemp | Get Temperature          | Host To USB Display – Command to get the temperature of the unit.                                                                                |
| 34 | Ers   | Enable Screen<br>Refresh | Host To USB Display – To enable screen refresh, allows screen command to display screen buffer without calling LCD Display. This increases speed |
| 35 | Mul   | Multiple Command         | Host To USB Display – To allow multiple commands to be sent to 5100 in USB buffer                                                                |
|    |       |                          |                                                                                                    |

## Error Code

Every response message contains one of the following error codes:

| 00 | No error                          |
|----|-----------------------------------|
| 01 | Command not recognized            |
| 02 | Command not support at this stage |
| 03 | Parameter not supported           |
| 04 | Hardware fault                    |

#### **Protocol**

The developer must also make sure that following USB headers are included when data packets are sent/received to/from host. Note: all numbers are in hexadecimal.

(KRID) <Keymat Report ID> - 3fH

(USBRLEN) < USB Report LEN> - Our maximum size is set to 64 bytes (40H)

As an example to sent Device Status message to USB Display, below is message format that is sent/received.

## Host

**USB** Display

<KRID><40><02><30><31><30><03><00><...pad with xx upto 40> -→

← <KRID><01><06>

← <KRID><18><02><30><31><31><00><00><00><01><01><01><01><00><16><V><1><.><0><20><20><20><20><47>

## Explanation of each message:

www.storm-interface.com 5100 Series USB Display Engineering Manual ver 1.5 Nov 2015 Page 15 of 93

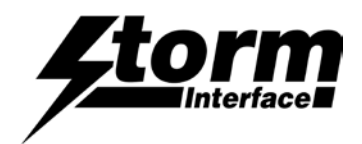

## Message 1, from Host to USB Display: <KRID><40><02><30><31><30><03><00><...pad with 0 upto 40h>

| <krid> -</krid>                         | Keymat report ID – always 3f                                 |
|-----------------------------------------|--------------------------------------------------------------|
| <40>                                    | - USB report length (USBRLEN)                                |
| <02>                                    | - STX                                                        |
| <30><31>                                | - Message ID, ASCII HEX, , eg. Device Status (01)            |
| <30><30>                                | - Data length, ASCII HEX, eg. 0 bytes                        |
| <03>                                    | - ETX                                                        |
| <00>                                    | - LRC – This is lrc checksum from <stx> to <etx></etx></stx> |
| <pad 0="" 40h="" upto="" with=""></pad> | <ul> <li>Padded with xx upto 40.</li> </ul>                  |

#### Message 2, from USB Display to Host: <krid><01><06>

| <krid></krid> | <ul> <li>Keymat report ID – always 3f</li> </ul> |  |
|---------------|--------------------------------------------------|--|
|               |                                                  |  |

<01> - USB report length

<06> - ACK – acknowledgement that USB display has received the message

Message 3, from USB Display to Host: <krid><18><02><30><31><31><31><00><00><08><01><01><01><01><00><16><V><1><.><0><20><20><20><20><03><47>

<KRID> - Keymat report ID – always 3f <18> - USB report length (USBRLEN) <02> - STX <30><31> - Device Status (01) Message ID

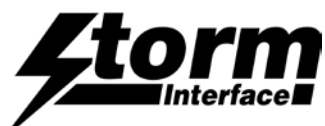

| <31><31>                                                          | - Data length of 11 (hex) bytes, or 17 decimal               |
|-------------------------------------------------------------------|--------------------------------------------------------------|
| <00>                                                              | - Error Code (EC)                                            |
| <00>                                                              | - Flip Mode                                                  |
| <00>                                                              | - Inverse Mode                                               |
| <08>                                                              | - Contrast level                                             |
| <01>                                                              | - Backlight                                                  |
| <01>                                                              | - Left Led                                                   |
| <01>                                                              | - Right Led                                                  |
| <01>                                                              | - Center Led                                                 |
| <00>                                                              | - Icon No for Splash Screen                                  |
| <16>                                                              | - Reserved                                                   |
| <v>&lt;1&gt;&lt;.&gt;&lt;0&gt;&lt; 20&gt;&lt;20&gt;&lt;20&gt;</v> | - Firmware Version Number                                    |
| <03>                                                              | - ETX                                                        |
| <47>                                                              | - LRC – This is lrc checksum from <stx> to <etx></etx></stx> |

## Device Status (01)

Host sends this message to USB Display to request the status of the Display.

## **USB Display Status Response**

|      |    | Data Field               | Туре | Length                          | Description                                                                                                    |  |
|------|----|--------------------------|------|---------------------------------|----------------------------------------------------------------------------------------------------|--|
| ec   | 1  | Error Code               | Н    | 2                               |                                                                                                    |  |
| sf   | 2  | Screen flipped status    | Ν    | 1                               | 0 – normal, 1 – flipped                                                                                                    |  |
| si   | 3  | Screen Inverse<br>Status | N    | 1                               | 1 0 – normal, 1 – inversed                                                                                                    |  |
| cl   | 4  | Contrast Level           | Ν    | 1                               | 1 0-9                                                                                                    |  |
| bl   | 5  | Backlight                | Ν    | 1                               | 1 0 – off, 1 – on, 2 - Flashing                                                                                                    |  |
| lled | 6  | Left LED                 | N    | 1                               | 1 0 – off, 1 – on, 2 - flashing                                                                                                    |  |
| rled | 7  | Right LED                | Ν    | 1                               | 1 0 – off, 1 – on, 2 - flashing                                                                                                    |  |
| cled | 8  | Center LED               | Ν    | 1 0 – off, 1 – on, 2 - flashing |                                                                                                    |  |
| icon | 9  | Icon no – Splash         | Ν    | 1                               | 1 0-3 – Indicates which icon is set as splash screen                                                                                                    |  |
| rsv  | 10 | Reserved                 | N    | 1                               | 1 Reserved (actually a code to identify model)                                                                                                    |  |
| fwv  | 11 | Firmware Version         | ANS  | Upto<br>20                      | Upto<br>20 Left justified, if Firmware Version is less than 20 then just add<br>enough spaces after the Firmware Version until this field is<br>completed, for instance, "123456" becomes: "123456 " |  |

Secure device sends this message to Host in response to the Device Status message.

Host sends this message to request information from the USB Display.

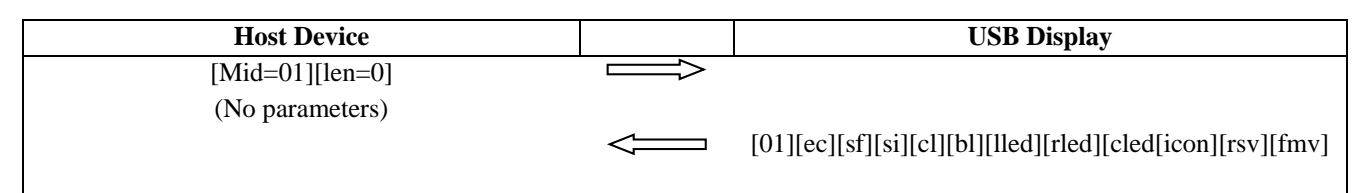

Notes.

The Message ID is 2 bytes, an ASCII HEX pair, eg. [0x30 0x31] which is '01' decimal

The length field is 2 bytes, an ASCII HEX pair.

In this example the data field is null, so the length is zero  $(0x30\ 0x30)$ 

So the whole message is [0x30, 0x31, 0x30, 0x30]

Host message is bracketed by [STX] message [ETX][LRC]

Which in turn is bracketed by [3F][40] host message [padded as required to 64 char], the keymat report id/frame.

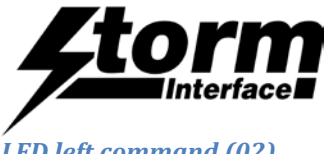

## LED left command (02)

## Host sends this message to control the left button led

|      |   | Data Field | Туре | Length | Description                   |
|------|---|------------|------|--------|-------------------------------|
| lled | 1 | LED left   | Ν    | 1      | 0 - off, 1 - on, 2 - flashing |

## LED left Command Response

|    |   | Data Field | Туре | Length | Description |
|----|---|------------|------|--------|-------------|
| ec | 1 | Error Code | Н    | 2      |             |

| Host Device       | USB Display |
|-------------------|-------------|
| [02][len=1][lled] |             |
|                   | [02][ec]    |

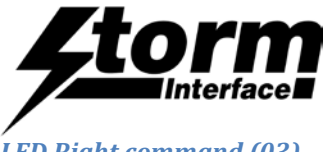

#### LED Right command (03)

## Host sends this message to control the right button led

|      |   | Data Field | Туре | Length | Description                   |
|------|---|------------|------|--------|-------------------------------|
| rled | 1 | LED Right  | Ν    | 1      | 0 - off, 1 - on, 2 - flashing |

## LED right Command Response

|    |   | Data Field | Туре | Length | Description |
|----|---|------------|------|--------|-------------|
| ec | 1 | Error Code | Н    | 2      |             |

| Host Device       | USB Display |
|-------------------|-------------|
| [03][len=1][rled] |             |
|                   | [03][ec]    |

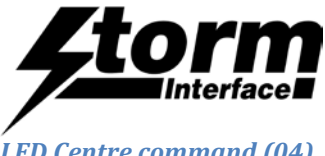

## LED Centre command (04)

## Host sends this message to control the Centre button led

|      |   | Data Field | Туре | Length | Description                   |
|------|---|------------|------|--------|-------------------------------|
| cled | 1 | LED centre | Ν    | 1      | 0 - off, 1 - on, 2 - flashing |

## LED Centre Command Response

|    |   | Data Field | Туре | Length | Description |
|----|---|------------|------|--------|-------------|
| ec | 1 | Error Code | Н    | 2      |             |

| Host Device       | USB Display |
|-------------------|-------------|
| [04][len=1][cled] |             |
|                   | [04][ec]    |

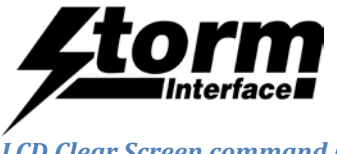

#### LCD Clear Screen command (05)

## Host sends this message to clear the LCD screen buffer

#### LCD Clear Screen Command Response

|    |   | Data Field | Туре | Length | Description |
|----|---|------------|------|--------|-------------|
| ec | 1 | Error Code | Н    | 2      |             |

| Host Device | USB Display |
|-------------|-------------|
| [05][len=0] |             |
|             | [05][ec]    |

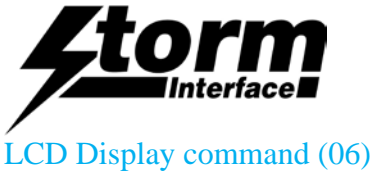

Host sends this message to display the LCD buffer.

## LCD Display Command Response

|    |   | Data Field | Туре | Length | Description |
|----|---|------------|------|--------|-------------|
| ec | 1 | Error Code | Н    | 2      |             |

| Host Device | USB Display |
|-------------|-------------|
| [06][len=0] |             |
|             | [06][ec]    |

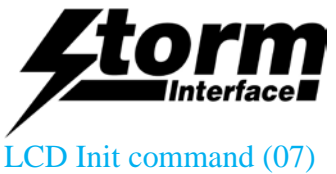

## Host sends this message to initialise the lcd unit

## LCD Init Command Response

|    |   | Data Field | Туре | Length | Description |
|----|---|------------|------|--------|-------------|
| ec | 1 | Error Code | Н    | 2      |             |

| Host Device | USB Display |
|-------------|-------------|
| [07][len=0] |             |
|             | [07][ec]    |

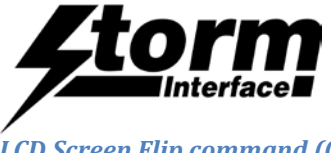

## LCD Screen Flip command (08)

## Host sends this message to Flip the LCD screen

|    |   | Data Field | Туре | Length | Description             |
|----|---|------------|------|--------|-------------------------|
| sf | 1 | LCD Flip   | Ν    | 1      | 0 – normal, 1 - flipped |

## LCD Screen Flip Command Response

|    |   | Data Field | Туре | Length | Description |
|----|---|------------|------|--------|-------------|
| ec | 1 | Error Code | Н    | 2      |             |

| Host Device     | USB Display |
|-----------------|-------------|
| [08][len=1][sf] |             |
|                 | [08][ec]    |

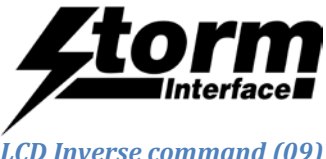

## LCD Inverse command (09)

## Host sends this message to Inverse the LCD screen

|    |   | Data Field  | Туре | Length | Description             |
|----|---|-------------|------|--------|-------------------------|
| si | 1 | LCD Inverse | Ν    | 1      | 0 – normal, 1 - Inverse |

|    |   | Data Field | Туре | Length | Description |
|----|---|------------|------|--------|-------------|
| ec | 1 | Error Code | Н    | 2      |             |

| Host Device     |   | USB Display |
|-----------------|---|-------------|
| [09][len=1][si] |   |             |
|                 | < | [09][ec]    |
|                 | 4 |             |

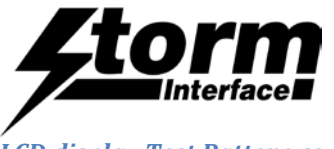

LCD display Test Pattern command (10)

Host sends this message to display test pattern

## LCD Display Test Pattern Command Response

|    |   | Data Field | Туре | Length | Description |
|----|---|------------|------|--------|-------------|
| ec | 1 | Error Code | Н    | 2      |             |

| Host Device | USB Display |
|-------------|-------------|
| [10][len=0] | [10][ec]    |
|             |             |

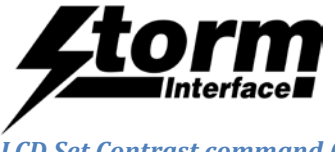

## LCD Set Contrast command (11)

## Host sends this message to set LCD units contrast level

|    |   | Data Field       | Туре | Length | Description |
|----|---|------------------|------|--------|-------------|
| cl | 1 | LCD Set Contrast | Ν    | 1      | 0 – 9       |

## LCD Set Contrast Level Command Response

|    |   | Data Field | Туре | Length | Description |
|----|---|------------|------|--------|-------------|
| ec | 1 | Error Code | Н    | 2      |             |

| Host Device     | USB Display |
|-----------------|-------------|
| [11][len=1][cl] |             |
|                 |             |
|                 | [11][ec]    |
|                 |             |

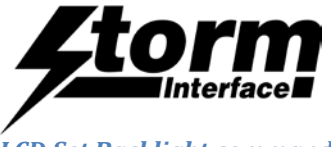

## LCD Set Backlight command (12)

## Host sends this message to Set LCD Backlight

|    |   | Data Field    | Туре | Length | Description                  |
|----|---|---------------|------|--------|------------------------------|
| bl | 1 | LCD Backlight | Ν    | 1      | 0 - off, 1 - on, 2- flashing |

## LCD Backlight Command Response

|    |   | Data Field | Туре | Length | Description |
|----|---|------------|------|--------|-------------|
| ec | 1 | Error Code | Н    | 2      |             |

| Host Device     |                   | USB Display |
|-----------------|-------------------|-------------|
| [12][len=1][bl] | $\prod_{i=1}^{n}$ |             |
|                 | _                 |             |
|                 |                   | [12][ec]    |
|                 |                   |             |

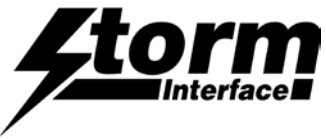

## Write Config Data To Flash command (14)

Host sends this command to request the USB Display to write the configuration data from RAM to FLASH. This command has no data associated with it.

#### RAM to FLASH command Response

|    |   | Data Field | Туре | Length | Description |
|----|---|------------|------|--------|-------------|
| ec | 1 | Error Code | Н    | 2      |             |

| Host Device | USB Display |
|-------------|-------------|
| [14][len=0] | [14][ec]    |

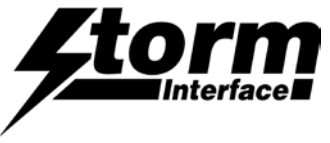

## Reset To Factory Default command (15)

Host sends this command to request the USB Display to reset parameters back to factory default. This command has no data associated with it.

## Reset To Factory Default **Response**

|    |   | Data Field | Туре | Length | Description |
|----|---|------------|------|--------|-------------|
| ec | 1 | Error Code | Н    | 2      |             |

| Host Device | USB Display |
|-------------|-------------|
| [15][len=0] | [15][ec]    |
|             |             |

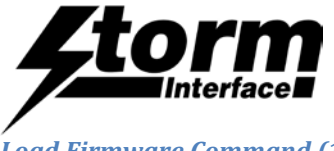

## Load Firmware Command (16)

## Host sends this command to request the USB Display to start downloader

## Enable BSL command Response

|    |   | Data Field | Туре | Length | Description |
|----|---|------------|------|--------|-------------|
| ec | 1 | Error Code | Н    | 2      |             |

| Host Device | USB Display |
|-------------|-------------|
| [16][Len]   | [16][ec]    |
|             |             |

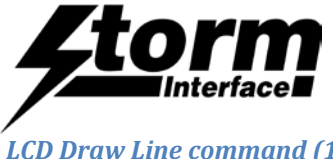

## LCD Draw Line command (17)

## Host sends this message to Draw line in LCD Screen Buffer

|    |   | Data Field    | Туре | Length | Description                                                                        |
|----|---|---------------|------|--------|------------------------------------------------------------------------------------|
| dl | 1 | LCD Draw Line | Н    | 5      | x1, y1, x2, y2, Colour (col) (X1,X2, Y1, Y2 are Cordinate)<br>Colour can be 0 or 1 |

|    |   | Data Field | Туре | Length | Description |
|----|---|------------|------|--------|-------------|
| ec | 1 | Error Code | Н    | 2      |             |

| Host Device                    | USB Display |
|--------------------------------|-------------|
| [17][len][x1][y1][x2][y2][col] |             |
|                                | [17][ec]    |

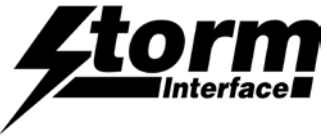

## LCD Draw Rectangle or Fill command (18)

## Host sends this message to Draw Rectangle in LCD Screen Buffer

|    |   | Data Field         | Туре | Length | Description                                                                                                    |
|----|---|--------------------|------|--------|----------------------------------------------------------------------------------------------------|
| dr | 1 | LCD Draw Rectangle | Н    | 6      | Fill,x, x, Width(w), Height(h), Colour(col) (X, Y are Coordinate)<br>Colour can be 0 or 1. Fill (0 – no fill, 1 – Fill) |

|   | Data Field | Туре | Length | Description |
|---|------------|------|--------|-------------|
| 1 | Error Code | Н    | 2      |             |

| Host Device                      |            | USB Display |
|----------------------------------|------------|-------------|
| [18][len][Fill][x][y][w][h][col] |            | [10][1      |
|                                  | < <u> </u> |             |

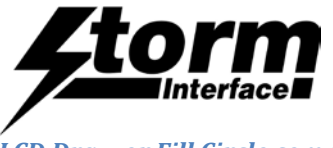

## LCD Draw or Fill Circle command (19)

## Host sends this message to Draw Circle or Fill Circle in LCD Screen Buffer

|    |   | Data Field      | Туре | Length | Description                                                                                               |
|----|---|-----------------|------|--------|----------------------------------------------------------------------------------------------------|
| dc | 1 | LCD Draw Circle | SN   | 5      | Fill, x, y, Radius(r),Colour(col) (X, Y are Cordinate) Colour can be 0 or 1. Fill – 0 - no fill, 1 – fill |

| ec |   | Data Field | Туре | Length | Description |
|----|---|------------|------|--------|-------------|
|    | 1 | Error Code | Н    | 2      |             |

| Host Device                   | USB Display |
|-------------------------------|-------------|
| [19][len][fill][x][y][r][col] |             |
|                               | [19][ec]    |

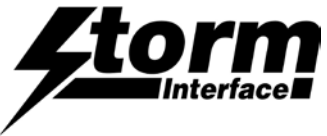

## LCD Draw Bitmap From Host command (20)

## Host sends this message to Load bitmap from Host in LCD Screen Buffer

|     |   | Data Field | Туре | Length | Description                                                                                                    |
|-----|---|------------|------|--------|----------------------------------------------------------------------------------------------------|
| dbm | 1 | LCD Bitmap | SN   | Var    | Progress, X, Y, height, width, Colour(col), <bitmap>. Bitmap can be upto 1024 bytes. If only partial bitmap, other values in screen buffer are not modified. As the max buffer allowed is 64 bytes per command, Progress – start (0), more(1), end(2). So as minimum you must have a start and end. Header is only applied for <start> and <more> and <end> should only be followed by data.</end></more></start></bitmap> |

#### LCD Draw Bitmap from Host Response

|    |   | Data Field | Туре | Length | Description |
|----|---|------------|------|--------|-------------|
| ec | 1 | Error Code | Н    | 2      |             |

| Host Device                             |                | USB Display |
|-----------------------------------------|----------------|-------------|
| [20][len][start[x][y][h][w][cl][bitmap] |                |             |
|                                         |                | [20][ec]    |
| [20]                                    | [more][bitmap  | ]           |
|                                         |                |             |
|                                         |                |             |
|                                         | [20][ec]       |             |
| [20                                     | ][end][bitmap. | ]           |
|                                         |                |             |
|                                         |                |             |
|                                         | [20][ec]       |             |
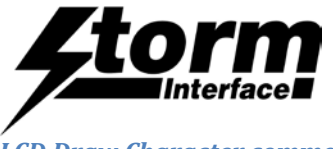

# LCD Draw Character command (21)

# Host sends this message to Draw a character from set font to LCD Screen Buffer

|    |   | Data Field            | Туре | Length | Description                                                                                                    |
|----|---|-----------------------|------|--------|----------------------------------------------------------------------------------------------------|
| pc | 1 | LCD Display character | SN   | 5      | x, line, Colour, character (X, Line are Cordinate), Font. Colour (col) can be 0 or 1. Character is ascii value from 0x20 to ??. Line is 0 to 7 for 6by8 font and 0 to 3 for 6by16 font. |

# LCD Draw Character Command Response

|   | Data Field | Туре | Length | Description |
|---|------------|------|--------|-------------|
| 1 | Error Code | Н    | 2      |             |

| Host Device              | USB Display |
|--------------------------|-------------|
| [21][len][x][y][col][ch] |             |
|                          | [21][ec]    |

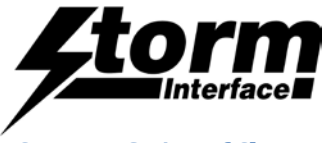

# LCD Draw String of Characters command (22)

# Host sends this message to Draw String of characters in LCD Screen Buffer

|    |   | Data Field                          | Туре | Length | Description                                                                                                    |
|----|---|-------------------------------------|------|--------|----------------------------------------------------------------------------------------------------|
| ps | 1 | LCD Display String Of<br>Characters | AN   | var    | x, line, Colour(col), <character string="">, Font. (X, Line are<br/>Cordinate) Colour can be 0 or 1. Character String e.g. "Storm<br/>Interface". Font (see font table)</character> |

# LCD Inverse Command Response

|    |   | Data Field | Туре | Length | Description |
|----|---|------------|------|--------|-------------|
| ec | 1 | Error Code | Н    | 2      |             |

| Host Device                          | USB Display |
|--------------------------------------|-------------|
| [22][len][x][line][col][font][StrCh] |             |
|                                      | [22][ec]    |

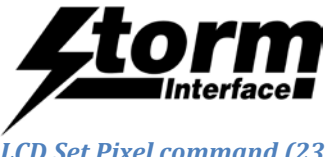

#### LCD Set Pixel command (23)

# Host sends this message to Set Pixel at specified location in LCD Screen Buffer

|     |   | Data Field    | Туре | Length | Description                                                  |
|-----|---|---------------|------|--------|--------------------------------------------------------------|
| spx | 1 | LCD Set Pixel | SN   | 5      | x, y, Colour(col) (X, Y are Cordinate) Colour can be 0 or 1. |

# LCD Set Pixel Command Response

|    |   | Data Field | Туре | Length | Description |
|----|---|------------|------|--------|-------------|
| ec | 1 | Error Code | Н    | 2      |             |

| Host Device          | USB Display |
|----------------------|-------------|
| [23][len][x][y][col] |             |
|                      | [22][22]    |
|                      |             |

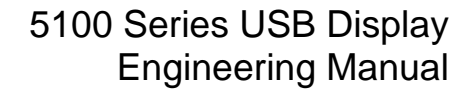

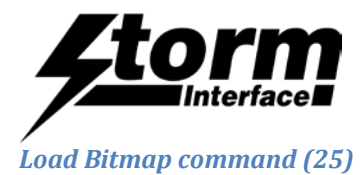

# Host sends this message to Load bitmap from host to Flash

|     |   | Data Field  | Туре | Length                      | Description                                                                                                    |
|-----|---|-------------|------|-----------------------------|----------------------------------------------------------------------------------------------------|
| lbm | 1 | Load Bitmap | SN   | Var (upto<br>1024<br>bytes) | Progress (pg), Location(loc), height, width Bitmap data. Can only<br>be up to 1024 bytes as screen size is 128 X 64 bits. Location $-0$<br>-3. Allow four bit maps and location 0 will be the splash screen.<br>As the max buffer allowed is 64 bytes per command, Progress $-$<br>start (0), more(1), end(2). So as minimum you must have a start<br>and end. Header is only applied for <start> and <more> and<br/><end> should only be followed by data.</end></more></start> |

# Load Bitmap Command Response

|    |   | Data Field | Туре | Length | Description |
|----|---|------------|------|--------|-------------|
| ec | 1 | Error Code | Н    | 2      |             |

| Host Device                | USB Display |
|----------------------------|-------------|
| [25][len][pg][loc][bitmap] |             |
|                            | [25][ec]    |

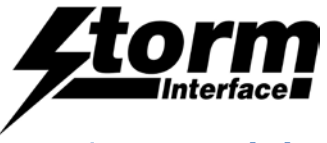

# Draw Bitmap From Flash command (26)

# Host sends this message to Draws specified bitmap from Flash to LCD display buffer

|     |   | Data Field             | Туре | Length | Description                                                                                  |
|-----|---|------------------------|------|--------|----------------------------------------------------------------------------------------------|
| dff | 1 | Draw bitmap from Flash | SN   | 3      | x, y, Location(loc) $-0 - 3$ . Allow four bit maps and location 0 will be the splash screen. |

## Draw Bitmap from Flash Command Response

|    |   | Data Field | Туре | Length | Description |
|----|---|------------|------|--------|-------------|
| ec | 1 | Error Code | Н    | 2      |             |

| Host Device          | USB Display |
|----------------------|-------------|
| [26][len][x][y][loc] |             |
|                      | [26][ec]    |

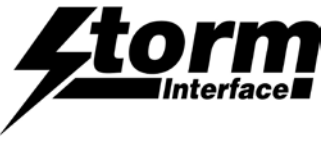

# Manage Splash Screen command (27)

Host sends this message to Enable/Disable the displaying of the splash screen. The value gets copied to volatile memory. This value needs to be saved to flash, this can be done by using the API write config data to flash (14). After enabling and next reboot the value will take effect.

|    |   | Data Field           | Туре | Length | Description                                                                                                    |
|----|---|----------------------|------|--------|----------------------------------------------------------------------------------------------------|
| SS | 1 | Manage Splash Screen | SN   | 1      | 0 – enable screen 1 & 22, 1 – disable screen 1 & 2, 2 – disable screen 1, enable scrn 2, 3 – enable screen 1 and disable screen 2 |

# Manage Splash Screen Command Response

|    |   | Data Field | Туре | Length | Description |
|----|---|------------|------|--------|-------------|
| ec | 1 | Error Code | Н    | 2      |             |

| Host Device    | USB Display |
|----------------|-------------|
| [27][len][mss] |             |
|                | [27][ec]    |

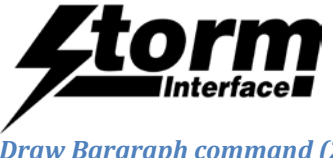

# Draw Bargraph command (28)

# Host sends this message to Draw Bargraph in LCD screen buffer.

|     |   | Data Field    | Туре | Length Description |                                                                                                    |
|-----|---|---------------|------|--------------------|----------------------------------------------------------------------------------------------------|
| dbg | 1 | Draw Bargraph | SN   | SN                 | Direction,x, y, height(h), Width(w), Colour(col), Percentage fill(p), Direction (dir) – 0 – horizontal, 1 – vertical. |

# **Draw Bargraph Command Response**

|    |   | Data Field | Туре | Length | Description |
|----|---|------------|------|--------|-------------|
| ec | 1 | Error Code | Н    | 2      |             |

| Host Device                        |   | USB Display  |
|------------------------------------|---|--------------|
| [28][len][dir][x][y][h][w][col][p] |   |              |
|                                    | 4 | <b>10</b> 01 |
|                                    |   | [28][ec]     |
|                                    |   |              |

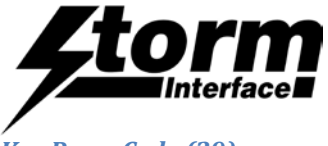

#### Key Press Code (29)

USB Display sends appropriate key scan code to HOST when a key is pressed on keypad.

# Key press Code Type Response

|      | Data Field       | Туре | Length | Description                                                    |
|------|------------------|------|--------|----------------------------------------------------------------|
| okey | l Key press Code | Н    | 1      | Sends appropriate key code to host when keypad key is pressed. |

| Host Device | USB Display |
|-------------|-------------|
|             |             |
|             | [okey]      |

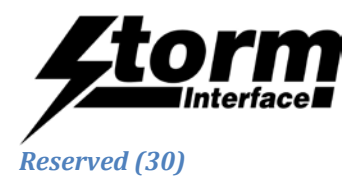

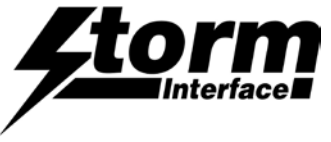

# LCD Display Character command (31)

# Host sends this message to Display a character from set font to LCD Screen Buffer

|       |   | Data Field            | Туре | Length Description |                                                                                                    |
|-------|---|-----------------------|------|--------------------|----------------------------------------------------------------------------------------------------|
| dchar | 1 | LCD Display character | SN   | 5                  | x, line, Colour, character (X, Line are Cordinate), Font. Colour (col) can be 0 or 1. Character is ascii value from 0x20 to ??. Line is 0 to 7 for 6by8 font and 0 to 3 for 6by16 font. |

# LCD Display Character Command Response

|   | Data Field | Туре | Length | Description |
|---|------------|------|--------|-------------|
| 1 | Error Code | Н    | 2      |             |

| Host Device              | USB Display |
|--------------------------|-------------|
| [31][len][x][y][col][ch] |             |
|                          | [30][ec]    |
|                          |             |

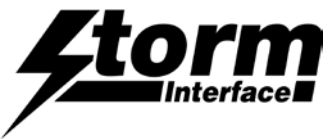

# LCD Display String of Characters command (32)

Host sends this message to Display String of characters in LCD Screen Buffer. This command also displays the string. This is to speed up the operation

|      |   | Data Field                       | Туре | Length | Description                                                                                                    |
|------|---|----------------------------------|------|--------|----------------------------------------------------------------------------------------------------|
| dstr | 1 | LCD Display String Of Characters | AN   | var    | x, line, Colour(col), <character string="">, Font. (X, Line are<br/>Cordinate) Colour can be 0 or 1. Character String e.g. "Storm<br/>Interface". Font (see font table)</character> |

# LCD Display String Command Response

|    |   | Data Field | Туре | Length | Description |
|----|---|------------|------|--------|-------------|
| ec | 1 | Error Code | Н    | 2      |             |

| Host Device                          | USB Display |
|--------------------------------------|-------------|
| [32][len][x][line][col][font][StrCh] |             |
|                                      | [21][1      |
|                                      | [31][ec]    |

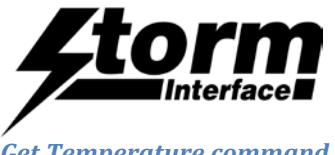

# Get Temperature command (33)

Host sends this command to request the temperature of USB Display. This command has no data associated with it.

# Get Temperature Response

|    |   | Data Field                  | Туре | Length | Description                                      |
|----|---|-----------------------------|------|--------|--------------------------------------------------|
| ec | 1 | Error Code +<br>Temperature | Н    | 2 + AN | The temperature will be sent out in ascii string |

| Host Device     | USB Display                    |
|-----------------|--------------------------------|
| [Mid=33][Len=0] |                                |
|                 | [32][ec][temperature in ascii] |

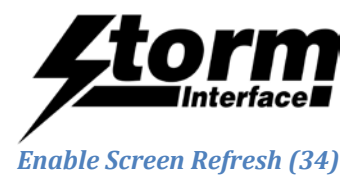

Host sends this command to enable screen refresh. This displays screen buffer for all display command like DisplayString etc, without calling LCD Display. This will increase screen refresh rate.

# **Enable Screen Refresh Command Response**

|    |   | Data Field | Туре | Length | Description |
|----|---|------------|------|--------|-------------|
| ec | 1 | Error Code | Н    | 2      |             |

| Host Device          | USB Display |
|----------------------|-------------|
| [Mid=34][Len=1][esr] |             |
|                      | [33][ec]    |

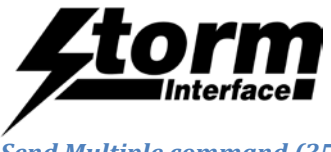

## Send Multiple command (35)

Host sends this command to enable multiple commands to be sent to the USB buffer. The host can first add all the commands to the USB buffer and then call Send Multiple Command.

|         |   | Data Field        | Туре | Length | Description                                            |
|---------|---|-------------------|------|--------|--------------------------------------------------------|
| sm<br>c | 1 | Multiple commands | AN   | var    | Multiple command upto size of USB buffer – header info |

# Send Multiple Command Response

|    |   | Data Field | Туре | Length | Description |
|----|---|------------|------|--------|-------------|
| ec | 1 | Error Code | Н    | 2      |             |

| Host Device                  |        | USB Display |
|------------------------------|--------|-------------|
| [35][len][MULTIPLE COMMANDS] |        |             |
|                              |        |             |
|                              | $\leq$ | [34][ec]    |
|                              |        |             |

Notes.

The Message ID is 2 bytes, an ASCII HEX pair, eg. [0x32 0x33], which is 35 decimal The length field is 2 bytes, an ASCII HEX pair, which is the total length of the commands So the whole message is [0x32, 0x33, 0xxx, 0xxx, cmd1, cmd2 ..]

The Multiple Command data field consists of one or more commands, but limited to the following commands: Display String, Put String, Display Char, Put Char, Draw Line, Draw Circle, Draw Rectangle, Clear Screen.

Each command has same structure as above [Mid][Len][data]

The maximum total length of the commands is 55 bytes (still has to fit 64 bytes overall) As usual the whole message is bracketed by [0x3F][0x40][STX] message [ETX][LRC]

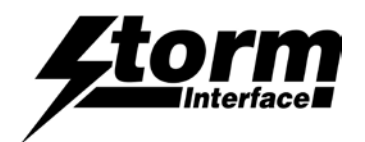

# **API** Overview

The USB Display API Library is a library program which currently is tested on Windows (from XP and above) and Linux (Ubuntu) platform.

The Library is a middleware program between operating system and host application. The library encapsulates all the communication protocol and exposes a very simple API for host application.

This document is prepared for application developers who will implement a host application for the USB Display.

The USB Display API Library is a middleware application between USB Display Host application and USB Display system.

The USB display uses USB for communicating with the host. It includes an HID-compliant device. One of the advantages of using this implementation, which using only HID interfaces, is that no drivers are required on host system.

The protocol for communicating with host is described fully in the following pages. The basic architecture of the USB display API is shown below.

| LCD Functions<br>Flip / inverse / backlight | etc | Drawing/character functions<br>Circle / rectangle /fill / put character etc |
|---------------------------------------------|-----|-----------------------------------------------------------------------------|
| USB Display API                             |     |                                                                             |
| HIDAPI                                      |     |                                                                             |

- USB Display API The USBDisplayApi library allows for the host application to invoke USB display functions as listed above. The API encapsulates all the communications to USB and provides a simple API for the host application developers.
- HIDAPI This is a third party library, which allows an application to interface with USB HID-Compliant devices on Windows, Linux, and Mac OS X. While it can be used to communicate with standard HID devices like keyboards, mice, and Joysticks, it is most useful with custom (Vendor-Defined) HID devices. This allows for host software to scan for the device using its VID/PID.

Libraries are provided for both the HIDAPI and USB display interface, so that it can be linked into the users host application. This exposes a well defined API for the host application.

The developer does not need to worry about the communication at low level. You can request source code for the implementation for library so it can be ported to your specific platform. Currently the library has been tested on Windows and Linux (Ubuntu) platform.

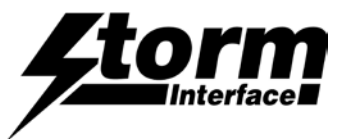

see page

| All Message Types        | 53         |
|--------------------------|------------|
| Bitmaps                  | 71         |
| Character Fonts          | 60         |
| Display String           | 68         |
| DisplayChar              | 69         |
| Draw Functions           | 60         |
| DrawBargraph             | 64         |
| DrawBitMapFromHost       | 72         |
| DrawChar                 | 65         |
| DrawCircle               | 63         |
| DrawlconFromFlash        | 74, 75, 76 |
| DrawLine                 | 61         |
| DrawRectangle            | 62         |
| DrawString               | 66         |
| Example Code             |            |
| GetDeviceStatus          |            |
| InitialiseStormUSBDevice | 54         |
| LCDFunctions (1)         | 57         |
| LCDFunctions (2)         | 58         |
| LoadBitMap               | 73         |
| RetrieveByteFromBuffer   | 78         |
| SetDisplayConfig         | 59         |
| SetLEDBACKLIGHTState     | 55         |
| SetPixel                 | 67         |

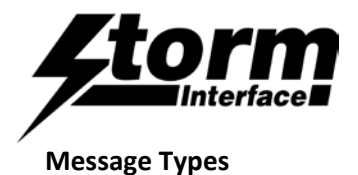

#### This is referenced in below functions:

```
enum REQUEST_TYPE{ // message types
DEVICE_STATUS = 1, ///Device status message
LED LEFT,
                        //< set led brightness</pre>
LED_RIGHT,
                        //right led
                        //Center led
LED_CENTER,
LCD CLEAR SCREEN,
                       //clears LCD display buffer
LCD_CLEAR_SCREEN, //clears LCD display buffer
LCD_DISPLAY_SCREEN, //displays whats in screen buffer
LCD_INIT,
                        //inits LCD
LCD_SCREEN_FLIP, //FLIPS LCD SCREEN
                        //INVERSE LCD
LCD_INVERSE,
DISPLAY_TEST_PATTERN, //displays test pattern
LCD_SET_CONTRAST,
LCD_BACKLIGHT,
                        //controls backlight
RESERVED,
WRITE_DEFAULT,
                       // Write defaults values from ram to flash
RESET_TO_FACTORY_DEFAULT, // reset the setting to factory default
                 //start downloader
ENABLE_BSL,
DRAW_LINE,
DRAW_RECTANGLE,
DRAW_CIRCLE,
DRAW BITMAP HOST,
PUT_CHAR,
PUT_STRING,
SET_PIXEL,
GET_PIXEL,
SET_BITMAP,
DRAW_BITMAP_FLASH,
MANAGE_SPLASH_SCREEN,
DRAW_BARGRAPH,
KEYPRESS,
DISPLAY CHAR,
DISPLAY_STRING,
GET_TEMPERATURE,
ENABLE_SCREEN_REFRESH,
MULTIPLE_COMMAND,
```

}

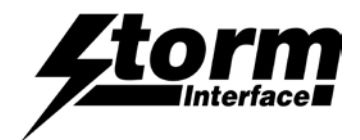

#### InitialiseStormUSBDevice

This function is used to initialise the USB Display. The usb display is identified by the Product PID and Manufacturer VID. These are assigned to Keymat:

- Vendor ID 0x2047
- Product ID 0x0922

On successful finding the USB display the manufacturer\_local will be filled with "Storm Interface" and product\_local will be filled with "USB Display". If not successful both of the strings will be filled with "none"

#### Parameters :

| storm_vid          | - | Vendor ID                   |
|--------------------|---|-----------------------------|
| product_pid        | - | Product ID                  |
| manufacturer_local | - | vendors name will be stored |
| product_local      | - | product name will be stored |

#### **Return Value:**

True for success False for failure.

 $///\brief$  InitializeStormUSBDevice is called at the beginning of the application to

///Setup the PRODUCT ID (PID) and product vid

///\return false on failure, true on success.

///On failure, call GetErrorCode() to retrieve the error

#### ///

bool InitializeStormUSBDevice( int storm\_vid, int product\_pid, std::string &manufacturer\_local, std::string &product\_local );

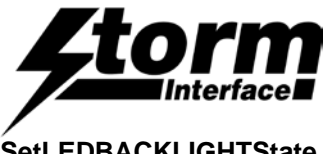

# SetLEDBACKLIGHTState

This function is used to control the illumination of front panel button LEDs and screen backlight.

#### Parameters :

led\_backlight - Which led to control :

- LED\_LEFT
- LED\_RIGHT
- LED\_CENTRE
- LCD\_BACKLIGHT

\_Flag - 0 – off, 1 – on or 2 – Flashing

timeToWait - maximum time to wait for command to complete

#### **Return Value:**

True for success False for failure.

///\brief SetLEDBACKLIGHTState turns on, off or flash the LED or backlight in USB DISPLAY  $% \mathcal{T}_{\mathrm{S}}$ 

///\param led\_backlight LEFT, RIGHT, CENTRE led or BACKLIGHT

///\param \_Flag '0' to turn it off, '1' to turn it ON, or '2' to flash.

///\return 0 on success, negative error code on failure

//

int SetLEDBACKLIGHTState(int led\_backlight, int \_Flag, int \_timeToWait );

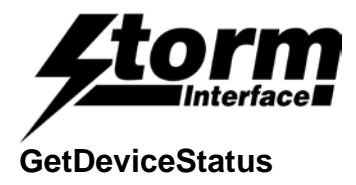

This function retrieves status information about the USB Display. For example, contrast level, LED status etc. All information is stored in DEVICE\_INFO structure.

# **Parameters :**

```
typedef struct
{
     unsigned char
                          flip_mode;
     unsigned char
                          inverse_mode;
     unsigned char
                          contrast_level;
     unsigned char
                          backlight;
     unsigned char
                           left_led, right_led, centre_led;
     unsigned char
                           icon splash no;
     std::string
                          FirmwareName;
```

} DEVICE\_INFO;

| _deviceInfo | - | DEVICE_INFO sturcture, that will be filled by the function |
|-------------|---|------------------------------------------------------------|
| timeToWait  | - | maximum time to wait for command to complete               |

# **Return Value:**

True for success False for failure.

```
///\brief GetDeviceStatus Retrieves the USB Display's status information including:
Contrast Level, LED status, Backlight status, Firmware Name.
///The data are returned in a DEVICE_INFO structure
///\param _deviceInfo is a pointer to a DEVICE_INFO structure that receives information
        retrieved from the USB Display.
///\param _timeToWait is the time in milliseconds to wait for the data to be retrieved.
///\return 0 on success, negative error code on failure
///
```

```
Int GetDeviceStatus( DEVICE_INFO *_deviceInfo, int _timeToWait );
```

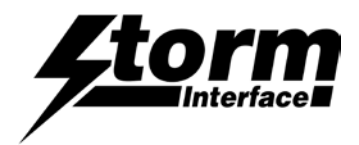

# **LCDFunctions (1)**

This is an overloaded function. This function is used to control various functionality of the USB Display Screen, e.g. Contrast level, Inverse display etc.

# **Parameters :**

| IcdFunction -       | LCD function supported are:                  |
|---------------------|----------------------------------------------|
|                     | • LCD_SCREEN_FLIP                            |
|                     | • LCD_INVERSE_DISPLAY                        |
|                     | • LCD_SET_CONTRAST                           |
| Param1 - Follow     | ing parameters for each of the functions:    |
| LCD_SCREEN_FLIP     | 0 - no flip, 1 - flip                        |
| LCD_INVERSE_DISPLAY | 0 – normal, 1 – inverse                      |
| LCD_SET_CONTRAST    | 10 levels provided, 0 to 9                   |
| timeToWait -        | maximum time to wait for command to complete |

# **Return Value:**

True for success False for failure.

```
///\brief LCDFunctions - this functions allows to control the LCD units and incoporates
following functions:
           LCD Screen Flip Host To USB Display 🐓 0 🕈 normal, 1 🕏 flips
111
111
           LCD Inverse Display Host To USB Display 🔮 0 🕏 Normal, 1 🕏 Inverse
          LCD set Contrast Host To USB Display � Sets contrast: 0 � 10 levels
111
///\Param - lcdFunctions
///\Param - param1 - parameters as stated above in each function.
///\param _timeToWait is the time in milliseconds to wait for function to complete
111
///\return 0 on success, negative error code on failure
/// Possible error codes are:
           NO USB DISPLAY CONNECTED
///
                                                          = No usb display is
connected
111
     LCDFunctions(int lcdFunction, int param1, int _timeToWait);
int
```

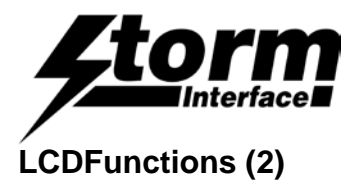

This is an overloaded function. This function is used to control various functionality of the USB Display Screen that takes no parameters.

# **Parameters :**

| r arameters.                           |                                  |                           |                       |              |
|----------------------------------------|----------------------------------|---------------------------|-----------------------|--------------|
| IcdFunction                            | <ul> <li>LCD function</li> </ul> | tion supported are:       |                       |              |
|                                        | • I                              | JCD_CLEAR_SCREEN          |                       |              |
|                                        | • I                              | CD_DISPLAY_SCREEN         |                       |              |
|                                        | • I                              | LCD_INIT                  |                       |              |
|                                        | • [                              | DISPLAY_TEST_PATTER       | N                     |              |
| timeToWait                             | - maximun                        | n time to wait for comman | d to complete         |              |
| Return Value:                          |                                  |                           |                       |              |
| True for success<br>False for failure. |                                  |                           |                       |              |
| ///\brief LCDI                         | Functions - overlo               | aded functions all        | lows to control the L | CD units and |
| /// L(                                 | CD Clear Screen                  | Clears LCD screen         | buffer                |              |
| /// L(                                 | CD Display                       | Displays LCD Scree        | en Buffer             |              |
| /// L0                                 | CD Init                          | Initializes LCD u         | nit                   |              |
| /// D:                                 | isplay Test Patter               | n Displays a test p       | pattern               |              |
| ///\Param - 10                         | cdFunctions                      |                           |                       |              |
| ///\param _tir                         | neToWait is the ti               | me in milliseconds.       | to wait for function  | to complete  |
| ///return 0 (                          | on success, negati               | ve error code on fa       | ailure                |              |
| /// Possil                             | ole error codes ar               |                           |                       |              |
| /// NO                                 | ) USB DISPLAY CONN               | IECTED                    | = No usb d            | isplay is    |
| connected                              |                                  |                           |                       |              |

///

int LCDFunctions(int lcdFunction, int \_timeToWait);

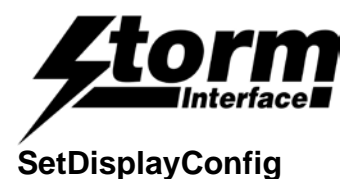

This functions allows USB display to save config from ram to flash and also to reset to factory defaults.

| Parameters :<br>configCommand | <ul> <li>Config Commands:</li> <li>WRITE_DEFAULT - Saves status values to flash</li> <li>RESET_TO_FACTORY_DEFAULT - Resets status values</li> </ul> |
|-------------------------------|----------------------------------------------------------------------------------------------------|
| timeToWait -                  | maximum time to wait for command to complete                                                                                                    |

# **Return Value:**

True for success False for failure.

```
///\brief SetDisplayConfig - this functions allows USB display to save config from ram
to flash and also to reset to factory defaults
///\configCommand - Write_to_Defaults - saves parameters from ram to flash
/// Restore_to_factory_default - restores parameters to preset
factory defaults
///\_timeToWait is the time in milliseconds to wait for function to complete
///
///return 0 on success, negative error code on failure
/// Possible error codes are:
/// NO_USB_DISPLAY_CONNECTED = No usb display is connected
///
```

int SetDisplayConfig(int configCommand, int \_timeToWait);

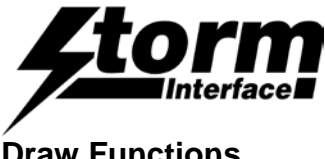

# **Draw Functions**

This set of draw functions allows the developer to draw various shapes with a simple API. The screen size is 128 X 64 pixels.

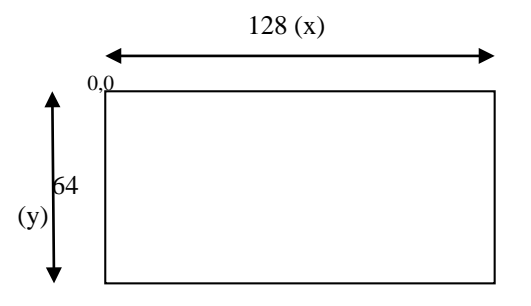

The USB Display has dedicated screen buffer (128 X 64) and it is this screen buffer holds the pixel image, before it is transfered to the LCD display. This allows the developer to first build up a image and then display it using the LCDFunction (SCREEN\_DISPLAY) command.

The coordinates are referenced as shown above, with 0,0 (x,y) in top left hand corner.

# **Character Fonts**

The USB Display also has two full set of character fonts (6X8 and 6X16) with following characters:

<SPC>!'#\$%&()\*+,-./0123456789:;<=>?@ABCDEFGHIJKLMNOPQRSTUVWXYZ[\]^\_'abcdefghijklmnopqrstuvwxyz{|}~

The above fonts have a border of 4 pixels at beginning and 4 pixels at end of line

The characters fonts are display with x coordinate and line number, as specified below:

FONT 6X8 line 0 to 7 FONT 6X16 \_ line 0 to 3

There is also special large font (26X64) but only a limited set of characters:

This font can only be specified with line as 0.

0123456789 - This are all defined as 26X64 - This are all defined as 8X64 :..-+±°

For the large fonts, following characters have been mapped:

~ will display ° ! will display  $\pm$ 

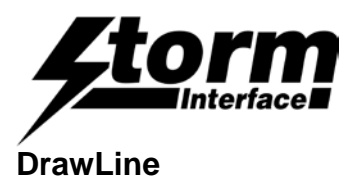

This functions draw's a line with the supplied coordinates.

#### For example to draw line

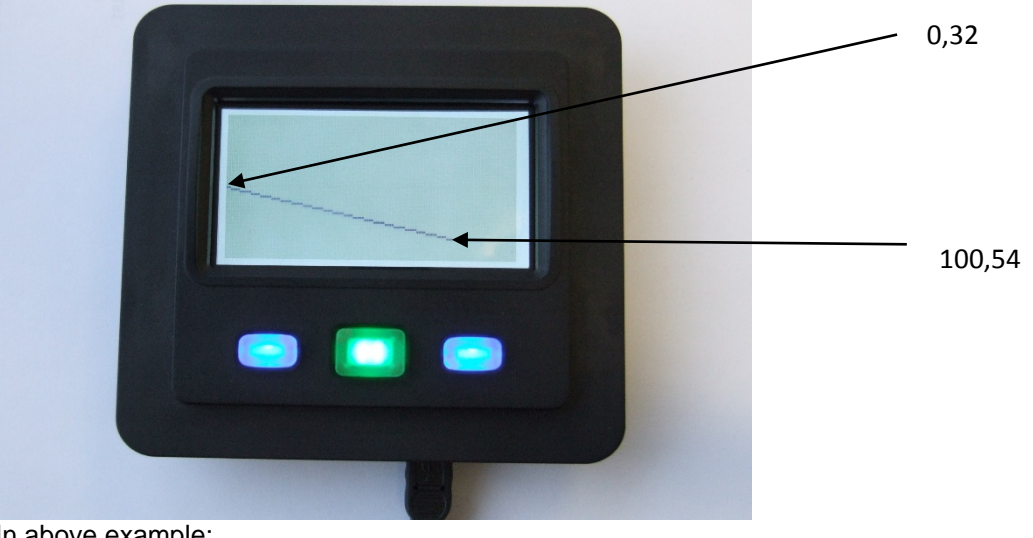

In above example:

| x1 | - | 0   |
|----|---|-----|
| y1 | - | 32  |
| x2 | - | 100 |
| y2 | - | 54  |

#### **Paramaters**:

| x1, y1, x2, y2 | - | coordinates as shown above                   |
|----------------|---|----------------------------------------------|
| colour         | - | 1 – black, 0 - white                         |
| timeToWait     | - | maximum time to wait for command to complete |

# **Return Value:**

True for success False for failure.

```
///\brief DrawLine - This functions draws a line between two coordinates
///\Param - x1, y1, x2, y2 coordinates
///\Param - colour - 0 white and 1 black
///\param _timeToWait is the time in milliseconds to wait for function to complete
111
///\return 0 on success, negative error code on failure
111
      Possible error codes are:
111
           NO_USB_DISPLAY_CONNECTED
                                        = No usb display is connected
111
int DrawLine(unsigned char x1, unsigned char y1, unsigned char x2, unsigned char y2,
unsigned colour, int _timeToWait);
```

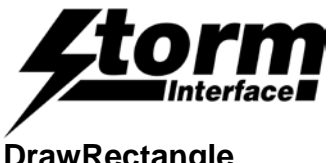

# DrawRectangle

This functions draw's a rectangle with the supplied coordinates. For example to draw rectangle

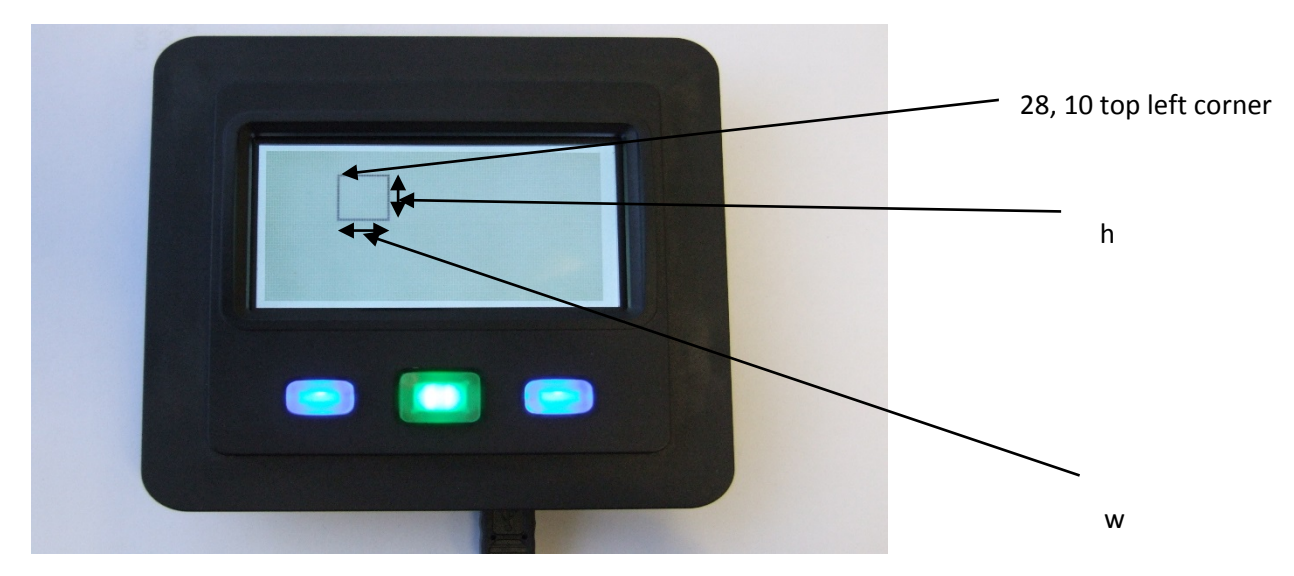

In above example:

| Х    | - |  | 28 |
|------|---|--|----|
| у    | - |  | 10 |
| h    | - |  | 20 |
| W    | - |  | 20 |
| fill | - |  | 0  |
|      |   |  |    |

If fill = 1 then the rectangle will be filled with colour.

#### **Parameters :**

| х, у       | - | coordinates as shown above                   |
|------------|---|----------------------------------------------|
| colour     | - | 1 – black, 0 - white                         |
| timeToWait | - | maximum time to wait for command to complete |

# **Return Value:**

```
True for success
False for failure.
///\brief DrawRectangle - This functions draws a rectangle with supplied coordinates
///\Param - x, y coordinates
///\Param - fill 0 - no fill 1 - fill rectangle
              - width of rectangle
/// Param - w
///Param - h
               - height of rectangle
///\Param - colour - 0 white 1 black
///\param _timeToWait is the time in milliseconds to wait for function to complete
///\return 0 on success, negative error code on failure
/// Possible error codes are:
///
           NO_USB_DISPLAY_CONNECTED
                                         = No usb display is connected
111
int DrawRectangle(unsigned char fill, unsigned char x, unsigned char y, unsigned char
w, unsigned char h, unsigned colour, int _timeToWait);
```

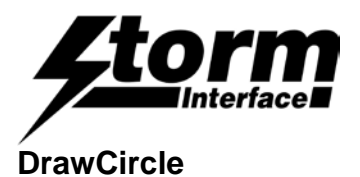

This functions draw's a circle with the supplied parameters.

#### For example to draw circle and filled.

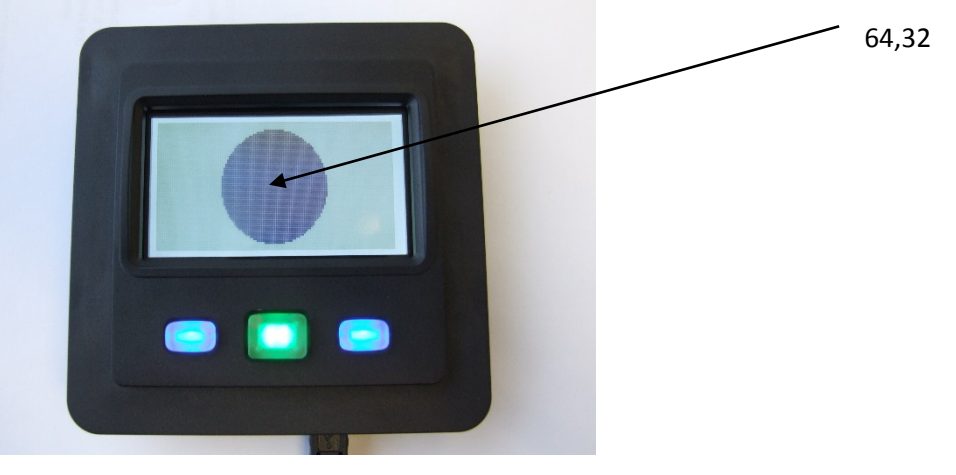

In above example:

The center of the circles coordinates are 64, 32x-64y-32radius-28fill-1colour-1

If fill = 0 then the rectangle will not be filled with colour.

#### **Parameters :**

| х, у       | - | coordinates as shown above                   |
|------------|---|----------------------------------------------|
| colour     | - | 1 – black, 0 – white                         |
| radius     | - | radius of circle in number of pixels.        |
| Fill       | - | 1 – fill, 0 – no fill                        |
| timeToWait | - | maximum time to wait for command to complete |

# **Return Value:**

```
True for success
False for failure.
```

```
///\brief DrawCircle - This functions draws a circle with supplied coordinates
///\Param - x1, y1 coordinates
///\Param - fill 0 - no fill 1 - fill rectangle
///\Param - radius
                       - radius of circle
///\Param - colour - 0 white 1 black
///\param _timeToWait is the time in milliseconds to wait for function to complete
111
///\return 0 on success, negative error code on failure
/// Possible error codes are:
          NO_USB_DISPLAY_CONNECTED
                                                            = No usb display is
111
connected
111
int DisplayCircle(unsigned char fill, unsigned char x1, unsigned char y1, unsigned char
radius, unsigned char colour, int _timeToWait);
```

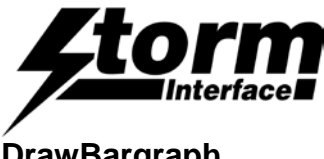

# 5100 Series USB Display **Engineering Manual**

# DrawBargraph

This functions draws a bargraph with the supplied parameters. The bargraph can be drawn in vertical or horizontal direction.

For example to draw bargraph, which shows two bargraph, one horizontal and one vertical. The vertical shows with scale set to on (which gives 10 equal scales) and horizontal with no scaling.

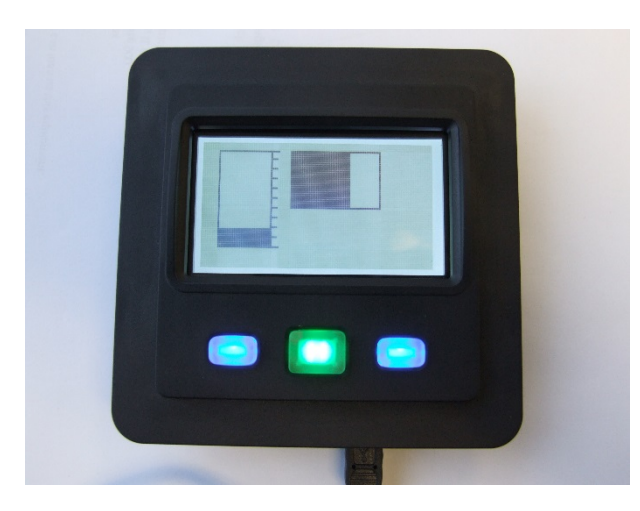

In above example:

| Vertical Bargraph | Horizontal Bargraph                                           |
|-------------------|---------------------------------------------------------------|
| 0                 | 1                                                             |
| 10                | 50                                                            |
| 4                 | 4                                                             |
| 50                | 30                                                            |
| 30                | 50                                                            |
| 1                 | 1                                                             |
| 20                | 66                                                            |
| 1                 | 0                                                             |
|                   | Vertical Bargraph<br>0<br>10<br>4<br>50<br>30<br>1<br>20<br>1 |

# **Parameters :**

| Direction      | - | 0 – vertical, 1 – horizontal                       |
|----------------|---|----------------------------------------------------|
| х, у           | - | coordinates as shown above                         |
| W              | - | width                                              |
| h              | - | height                                             |
| colour         | - | 1 – black, 0 – white                               |
| percentageFill | - | Total percentage of rectangle to fill with colour. |
| Scale          | - | 1 – insert scaling, 0 – no scaling                 |
| timeToWait     | - | maximum time to wait for command to complete       |

# **Return Value:**

True for success False for failure.

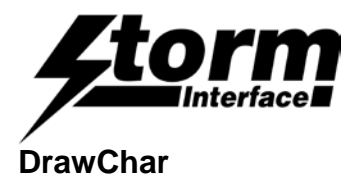

This functions draws a single character at supplied coordinates

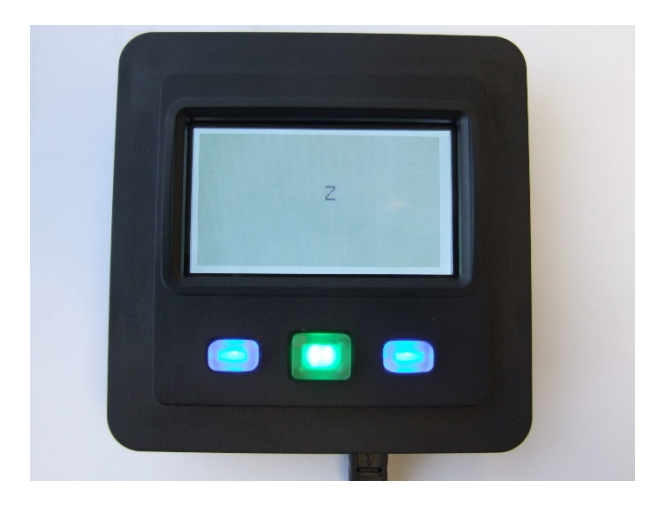

In above example, display single character 'Z' at coordinates x - 63, line - 3 and font used FONT6X8

# **Parameters :**

| Х            | - | 0 to 127                                                 |
|--------------|---|----------------------------------------------------------|
| Line         | - | 0 to 7 (FONT6X8) and 0 to 3 (FONT6X16) and 0 (FONT26X64) |
| fontSelected | - | FONT6X8, FONT6X16 or FONT26X64                           |
| colour       | - | 1 – black, 0 – white                                     |
| character    | - | character to be displayed                                |
| timeToWait   | - | maximum time to wait for command to complete             |

# **Return Value:**

True for success False for failure.

```
///\brief DrawChar - This functions draws supplied ascii character and specified fonts
at coordinates
/// Param - x (0 to 127)
/// Param - line (0 to 7)
///\Param - colour - 0 white 1 black
///\Param - character - character string
///\Param - font_selected - Two full fonts (6 X 8, 6 X 16 and limited font 26 X 64)
///\param _timeToWait is the time in milliseconds to wait for function to complete
111
///\return 0 on success, negative error code on failure
111
    Possible error codes are:
           NO_USB_DISPLAY_CONNECTED
                                                            = No usb display is
111
connected
int DrawChar(unsigned char x, unsigned char line, unsigned char colour, char character,
int font_selected, int _timeToWait);
```

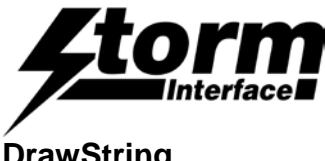

# DrawString

This function draws a string of characters. The USB Display will autowrap the string to next line if more than 20 characters are on a single line or on a carriage return.

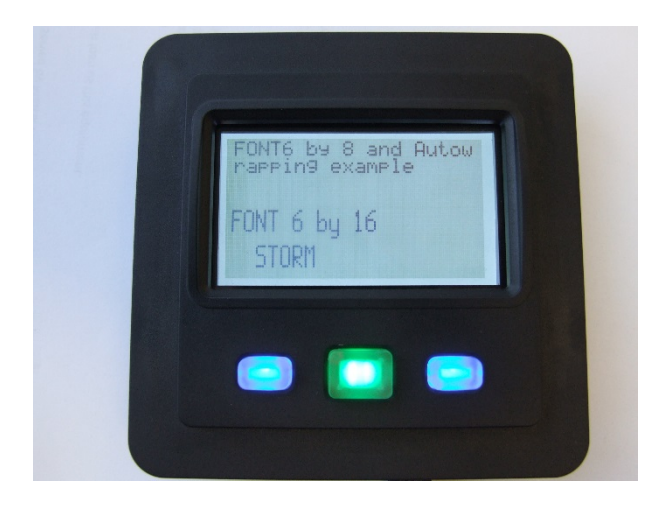

In above example, displays a mixture of fonts line 0 and 1 is using FONT6X8 and line 4 and 7 using FONT6X16.

Note: the line spacing of fonts for FONT6X16 will be left to the developer.

#### Parameters :

| Х            | - | 0 to 127                                        |
|--------------|---|-------------------------------------------------|
| Line         | - | 0 to 7 (FONT6X8 and FONT6X16) and 0 (FONT26X64) |
| fontSelected | - | FONT6X8, FONT6X16 or FONT26X64                  |
| colour       | - | 1 – black, 0 – white                            |
| charString   | - | Character string.                               |
| timeToWait   | - | maximum time to wait for command to complete    |

# **Return Value:**

True for success False for failure.

///\brief DrawString - This functions DRAWS supplied string of characters and specified fonts at coordinates /// Param - x (0 to 127) /// Param - line (0 to 7) ///\Param - colour - 0 white 1 black ///\Param - charString - character string ///\Param - font\_selected - Two full fonts (6 X 8, 6 X 16 and limited font 26 X 64) ///\param \_timeToWait is the time in milliseconds to wait for function to complete 111 ///\return 0 on success, negative error code on failure 111 Possible error codes are: 111 NO\_USB\_DISPLAY\_CONNECTED = No usb display is connected int DrawString(unsigned char x, unsigned char line, unsigned char colour, char \*charString, int font\_selected, int \_timeToWait);

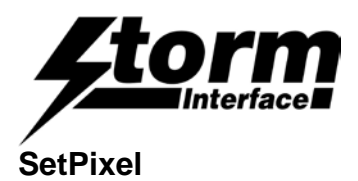

This functions sets a pixel on/off at supplied coordinates.

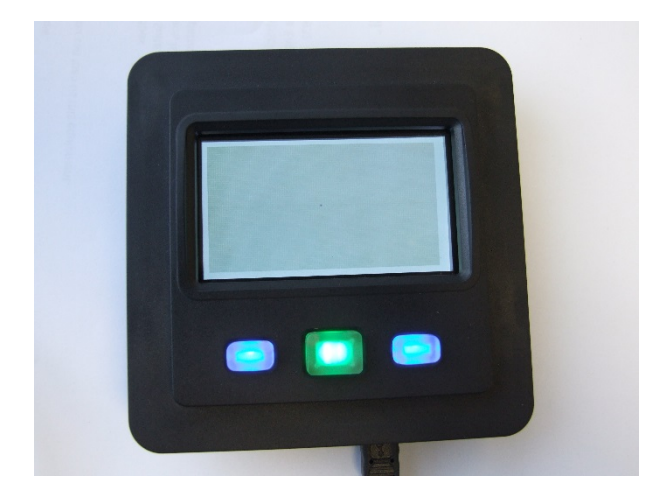

In above example, displays one pixel at x=63, y=31.

#### **Parameters :**

| х, у       | - | coordinates                                  |
|------------|---|----------------------------------------------|
| colour     | - | 1 – black, 0 – white                         |
| timeToWait | - | maximum time to wait for command to complete |

# **Return Value:**

True for success False for failure.

```
///\brief SetPixel - This functions set a pixel at specified coordinates
///\Param - x (1 to 128)
///\Param - y (1 to 64)
///\Param - colour - 0 white 1 black
///\param _timeToWait is the time in milliseconds to wait for function to complete
///
///\return 0 on success, negative error code on failure
/// Possible error codes are:
/// NO_USB_DISPLAY_CONNECTED = No usb display is
connected
int SetPixel(unsigned char x, unsigned char y, unsigned char colour, int _timeToWait);
```

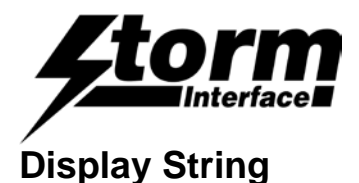

# This function displays a string of characters on USB Display. The USB Display will autowrap the string to next line if more than 20 characters are on a single line or on a carriage return.

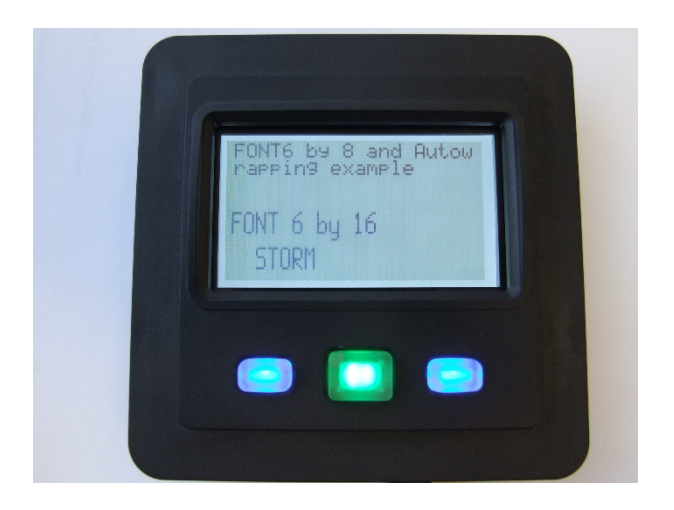

In above example, displays a mixture of fonts line 0 and 1 is using FONT6X8 and line 4 and 7 using FONT6X16. Use this function instead of DrawString if speed is required to display the string. Using this function will display the string onto the USB display. Whereas, with DrawString, you need to follow it up LCDFunction(LCD\_DISPLAY\_SCREEN)

Note: the line spacing of fonts for FONT6X16 will be left to the developer.

#### Parameters :

| Х                                  | -      | 0 to 127                                                                                  |
|------------------------------------|--------|-------------------------------------------------------------------------------------------|
| Line                               | -      | 0 to 7 (FONT6X8 and FONT6X16) and 0 (FONT26X64)                                           |
| fontSelected                       | -      | FONT6X8, FONT6X16 or FONT26X64                                                            |
| colour                             | -      | 1 – black, 0 – white                                                                      |
| charString                         | -      | Character string.                                                                         |
| timeToWait                         | -      | maximum time to wait for command to complete                                              |
| colour<br>charString<br>timeToWait | -<br>- | 1 – black, 0 – white<br>Character string.<br>maximum time to wait for command to complete |

# **Return Value:**

```
True for success False for failure.
```

```
///\brief DisplayString - This functions formats and displays applied string of
//characters and specified fonts at coordinates
///Param - x (0 to 127)
/// Param - line (0 to 7)
///\Param - colour - 0 white 1 black
///\Param - charString
                        - character string
///\Param - font_selected - Two full fonts (6 X 8, 6 X 16 and limited font 26 X 64)
///\param _timeToWait is the time in milliseconds to wait for function to complete
111
///\return 0 on success, negative error code on failure
    Possible error codes are:
111
           NO_USB_DISPLAY_CONNECTED
                                                            = No usb display is
111
connected
     DLLDEF int DisplayString(unsigned char x, unsigned char line, unsigned char
colour, char *charString, int font_selected, int _timeToWait);
```

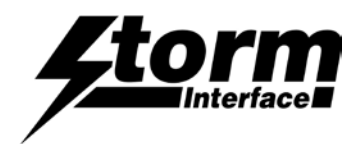

# DisplayChar

This functions draws a single character at supplied coordinates

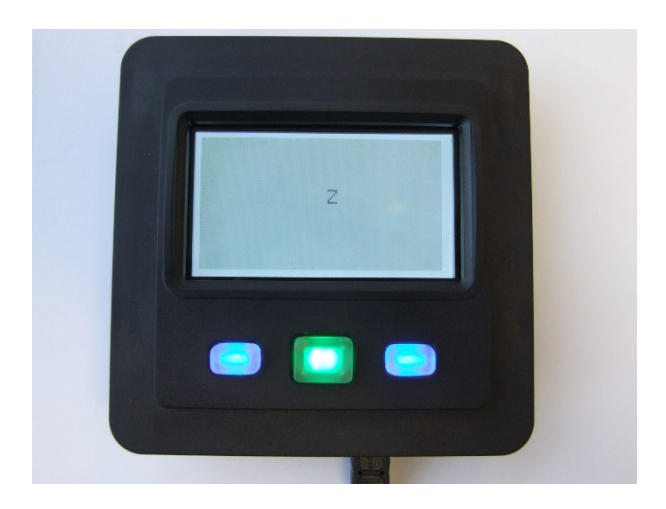

In above example, display single character 'Z' at coordinates x - 63, line - 3 and font used FONT6X8 Use this function instead of DrawChar if speed is required to display the char. Using this function will display the char onto the USB display. Whereas, with DrawChar, you need to follow it up LCDFunction(LCD\_DISPLAY\_SCREEN)

# **Parameters :**

| Х            | - | 0 to 127                                                 |
|--------------|---|----------------------------------------------------------|
| Line         | - | 0 to 7 (FONT6X8) and 0 to 3 (FONT6X16) and 0 (FONT26X64) |
| fontSelected | - | FONT6X8, FONT6X16 or FONT26X64                           |
| colour       | - | 1 – black, 0 – white                                     |
| character    | - | character to be displayed                                |
| timeToWait   | - | maximum time to wait for command to complete             |

# **Return Value:**

```
True for success
False for failure.
```

```
///\brief DisplayChar - This functions formats and displays supplied ascii character
//and specified fonts at coordinates
///Param - x (1 to 128)
/// Param - line (0 to 7)
///\Param - colour - 0 white 1 black
/// Param - character
                         - character string
///\Param - font_selected - Two full fonts (6 X 8, 6 X 16 and limited font 26 X 64)
///\param _timeToWait is the time in milliseconds to wait for function to complete
111
///\return 0 on success, negative error code on failure
     Possible error codes are:
111
           NO_USB_DISPLAY_CONNECTED
                                         = No usb display is connected
111
     DLLDEF int DisplayChar(unsigned char x, unsigned char line, unsigned char colour,
char character, int font_selected, int _timeToWait);
```

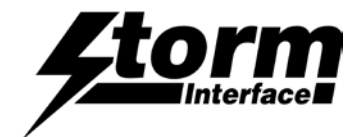

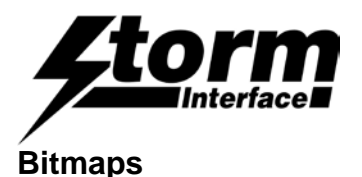

The API has 3 functions that deal with the bitmap.

- DrawBitMapFromHost
- LoadBitMap
- DrawlconFromFlash

#### Background

The bitmap image cannot exceed 128 X 64, below is the process for converting from bitmap (MicroSoft Paint – monochrome bitmap (1 bitmap per pixel) format) to the Storm USB display format. This data is then used in the above bitmap commands. Please note: The Configuration Utility allows the user to load/Display/set as splash icon an already created bitmap (1bpp MS Paint format). The utility converts from bitmap to Storm USB Display and loads the data to the display.

The bitmap data for the USB display is formated with following criteria, for a 128 X 64 bit display, the screen buffer is of size 1024bytes. The screen buffer is direct representation of the LCD display and represented as follows:

Screen Buffer

The pixels in each byte is represented as follows:

So to enable pixel at position (0, 0), bit 7 of byte 0 will be set to 1.

There are various free utilities available to help convert to this format. Please contact Storm for further information.

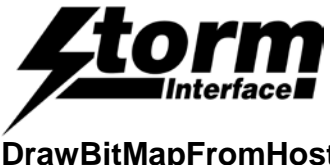

# **DrawBitMapFromHost**

This function populates the screen buffer with the passed in converted bitmap data. Then use DISPLAY SCREEN to display the bitmap.

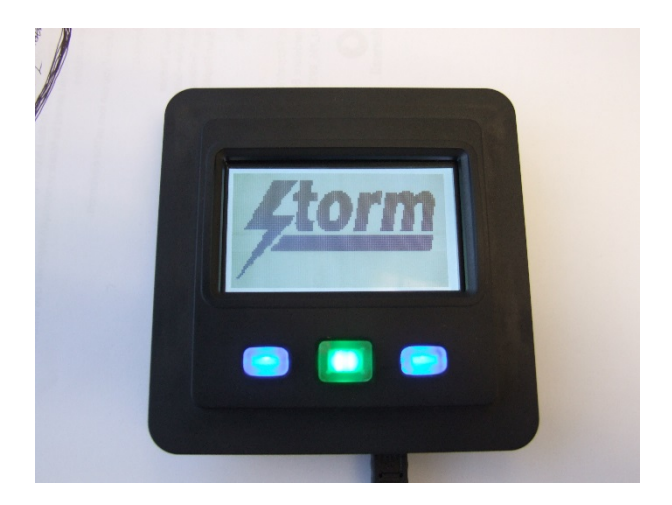

In above example, a "Storm" bitmap is loaded from the host application.

This is a blocking function, that is the **DrawBitMapFromHost** function will not return control until all of the bitmap has been loaded to the USB Display.

# **Parameters**:

| х, у       | - | coordinates of top left corner of bitmap     |
|------------|---|----------------------------------------------|
| h,w        | - | height and width of bitmap                   |
| colour     | - | 1 – black, 0 – white                         |
| nbytes     | - | number of bytes in bitmap                    |
| iconPtr    | - | pointer to the bitmap                        |
| timeToWait | - | maximum time to wait for command to complete |

#### **Return Value:**

True for success False for failure.

///\brief DrawBitMapFromHost - This functions loads the bitmap from iconPtr to the LCD screen memory. ///\brief The bitmap must be created using MS paint and stored as monochrome 1 bpp. Note: maximum number of bytes in bitmap must not exceed 1024 bytes. 111 ///Param - x (0 to 127) /// Param - y (0 to 63) /// Param - w - width of the icon in pixel ///\Param - h - height of icon in pixel ///\Param - colour - 0 white 1 black ///\Param - nbytes - number of bytes in bitmap ///\Param - iconPtr - pointer to start of bitmap 111 ///\return 0 on success, negative error code on failure Possible error codes are: 111 NO\_USB\_DISPLAY\_CONNECTED = No usb display is 111 connected int DrawBitMapFromHost(unsigned char x, unsigned char y, unsigned char w, unsigned char h, unsigned char color, char \*iconPtr, int nbytes, int \_timeToWait);
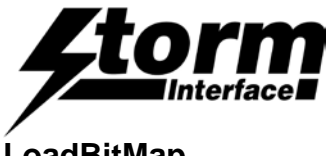

## LoadBitMap

This functions loads the passed in icon data from host to the USB Display at specified icon location in flash. It also allow it to be set as the splash screen on a reboot.

This is a blocking function, that is the **LoadBitMap** function will not return control until all of the bitmap has been loaded to the USB Display.

#### **Parameters :**

| -     | height and width of bitmap                   |  |  |
|-------|----------------------------------------------|--|--|
| -     | 4 icons can be stored (0 to 3)               |  |  |
| een - | 0 – donot set as splash, 1 – set as splash   |  |  |
| -     | number of bytes in bitmap                    |  |  |
| -     | pointer to the bitmap                        |  |  |
| -     | maximum time to wait for command to complete |  |  |
|       | -<br>-<br>een -<br>-<br>-                    |  |  |

#### **Return Value:**

True for success False for failure.

```
///\brief LoadBitMap - This functions loads the bitmap from iconPtr to the ICON memory
in flash.
///\brief The bitmap must be in the USB Display format.
///\brief The icon can also set up as splash screen.
            Note: maximum number of bytes in bitmap must not exceed 1024 bytes.
11
///\Param - w - width of the icon in pixel
/// Param - h - height of icon in pixel
///Param - icon_location - (0 - 3) icon position to be written in flash
///\Param - icon_set_as_splash_screen - true - set icon as splash false - do not set as
splash screen
///\Param - nbytes - number of bytes in bitmap
///\Param - iconPtr - pointer to start of bitmap
///\Param - _timeToWait
      111
      ///\return 0 on success, negative error code on failure
      /// Possible error codes are:
      111
                 NO_USB_DISPLAY_CONNECTED
                                                                  = No usb display is
connected
```

int LoadBitMap(unsigned char w, unsigned char h, int icon\_location, bool icon\_set\_as\_splash\_screen, char \*iconPtr, int nbytes, int \_timeToWait);

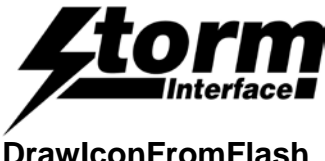

### **DrawlconFromFlash**

This functions populates the screen buffer with the passed in data from the flash. Then use DISPLAY SCREEN to display the bitmap.

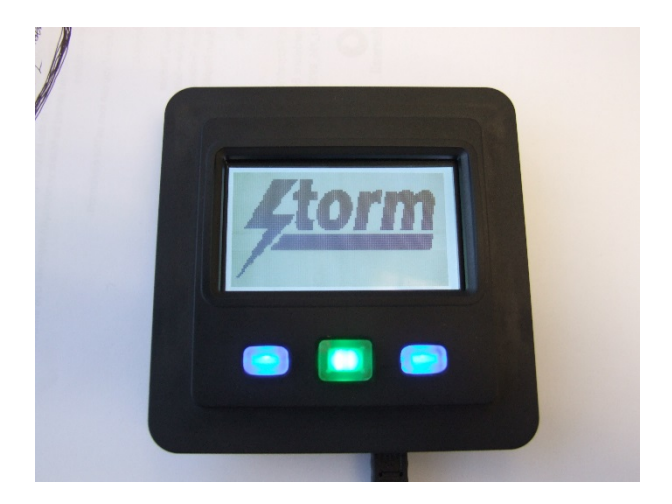

In above example, a icon 0 from flash is loaded from the host application.

This is a blocking function, that is the **DrawlconFromFlash** function will not return control until all of the bitmap has been loaded to the USB Display.

#### **Parameters**:

| х, у         | - | coordinates                                  |
|--------------|---|----------------------------------------------|
| iconLocation | - | icon location in flash (0 to 3)              |
| timeToWait   | - | maximum time to wait for command to complete |

#### **Return Value:**

True for success False for failure.

```
///\brief DrawIconFromFlash - This functions draws stored icon in flash.
             Note: maximum number of bytes in bitmap must not exceed 1024 bytes.
111
// Param - x, y - coordinates
///Param - icon_location - (0 - 3) icon position to be written in flash
111
///\return 0 on success, negative error code on failure
/// Possible error codes are:
           NO_USB_DISPLAY_CONNECTED
                                                           = No usb display is
111
connected
```

int DrawIconFromFlash(unsigned char x, unsigned char y, int icon\_location, int \_timeToWait);

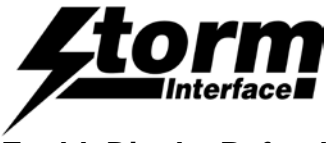

### EnableDisplayRefresh

This sets appropriate flag and then if any display commands are executed the screen buffer is displayed automatically. This speeds up the display process. Also see the MultipleCommand .

///\brief EnableDisplayRefresh - Once the Enable Refresh has been enabled by passing in a TRUE, then any of the following function will display the screen content within the function call. 111 111 CLEAR SCREEN 111 LCD\_INIT 111 LCD\_SCREEN\_FLIP 111 LCD\_INVERSE 111 DISPLAY\_TEST\_PATTERN 111 DRAW\_LINE 111 DRAW RECTANGLE DRAW\_CIRCLE 111 DRAW\_BITMAP\_HOST 111 111 PUT\_CHAR 111 PUT\_STRING 111 SET\_PIXEL 111 DRAW\_BITMAP\_FLASH 111 DRAW\_BARGRAPH ///\Param - enable\_refresh - 1 for yes and 0 for no ///\param \_timeToWait is the time in milliseconds to wait for function to complete 111 ///\return 0 on success, negative error code on failure /// Possible error codes are: 111 NO\_USB\_DISPLAY\_CONNECTED = No usb display is connected 111 DLLDEF int EnableDisplayRefresh(int param, int timeToWait);

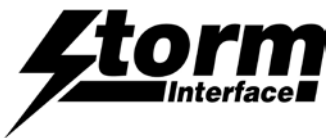

### **Multiple Command**

The muliple command allows the application to speed up the display process by allowing the 5100 to process multiple commands within one USB buffer. This allows the 5100 display to refresh the screen every 0.06s (Previously 0.3s). This process is controlled by following command: (See Example Code 2 – shows how to use Multiple Command.)

AddMultipleCommand SendMultipleCommand

### AddMultipleCommand

```
///\brief AddMultipleCommands - This function allow to add multiple commands to
buffer, but it does not sent it out
    ///Param - variable length commands, depending on messageID
    ///param _timeToWait is the time in milliseconds to wait for function to
complete
    ///
    ///return 0 on success, negative error code on failure
    /// Possible error codes are:
    /// NO_USB_DISPLAY_CONNECTED = No usb display is
connected
    ///
    DLLDEF int AddMultipleCommand(MessageRequest::REQUEST_TYPE messageID, ...);
```

#### SendMultipleCommand

```
///\brief SendMultipleCommand - This function sends the pre-prepared commnds
using AddMultipleCommand function
    ///Param - variable length commands
    ///param _timeToWait is the time in milliseconds to wait for function to
complete
    ///
    ///return 0 on success, negative error code on failure
    /// Possible error codes are:
    /// NO_USB_DISPLAY_CONNECTED = No usb display is
connected
    ///
    DLLDEF int SendMultipleCommand(int _timeToWait);
```

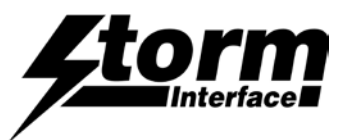

## Manage Splash Screen Command

On power up for 5100, the unit displays two screens:

Screen 1: Type of unit e.g. Storm 5103 and list extreme etc.

Screen 2: Display the nominated splash screen.

Host sends this command to Enable/Disable the displaying of the splash screen. The value gets copied to volatile memory. This value needs to be saved to flash, this can be done by using the API write config data to flash (14). After enabling and next reboot the value will take effect.

```
///\brief ManageSpalshScreen - This function allows you to enable/disable the
displaying of the intial
     111
                screen that are displayed on 5100 at start up. There are two screen
that gets displayed:
     // Screen 1: Shows type of terminal e.g. Storm 5103 and Extreme etc.
                 Screen 2: If graphics terminal, the unit will display the current
     111
splash screen icon.
     111
      ///\Param - manageSplashScreen :
     111
                       0 - Disables Screen 1 and Screen 2
     111
                       1 - Enables Screen 1 and Screen 2
     111
                       2 - Disables Screen 1 and Enables Screen 2
     111
                       3 - Enables Screen 1 and Disables Screen 2
     111
     ///\param _timeToWait is the time in milliseconds to wait for function to
complete
     111
     ///\return 0 on success, negative error code on failure
     /// Possible error codes are:
     111
                NO_USB_DISPLAY_CONNECTED
                                                                 = No usb display is
connected
     111
     DLLDEF int
                                               ManageSplashScreen(int
manageSplashScreen, int _timeToWait);
```

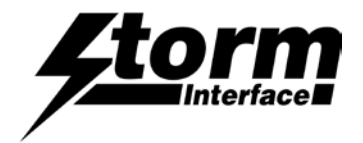

#### RetrieveByteFromBuffer

This function retrieves bytes from the buffer a key press value. The following fixed values are passed to host:

| enum | KEYPRESSED_VALUE |   |       |
|------|------------------|---|-------|
| {    |                  |   |       |
|      | RIGHT_KEY_CODE   | = | 0x4F, |
|      | LEFT_KEY_CODE    | = | 0x50, |
|      | CENTRE_KEY_CODE  | = | 0x58  |
| };   |                  |   |       |

 $///\brief$  RetrieveByteFromBuffer gets the next available keystroke character from the input buffer.

///This retrieves the keystrokes from the keypad that have been received.

```
111
                             Following values are received for key presses:
11
                             enum KEYPRESSED VALUE
11
                              {
11
                                                                                                                                                                                                                                                                                                                     0x4F,
                                                     RIGHT_KEY_CODE
                                                                                                                                                                                                                                                                                      =
                                                       LEFT_KEY_CODE
                                                                                                                                                                                                                                                                                                                     0x50,
11
                                                                                                                                                                                                                                                                                      =
                                                                                                                                                                                                                                                                                                                      0x58
11
                                                       CENTRE_KEY_CODE
                                                                                                                                                                                                                                                                                       =
                     };
11
///\return Positive number if valid keystroke, negative number if error occurred.
                               /// Possible error codes are:
                              ///NO_DATA_AVAILABLE= There are no keystrokes to retrieve///COULDNT_LOCK_MUTEX= Internal error - retry///NO_KEYPAD_CONNECTED= No keypad is connected so cannected so cannect
                                                                                                                                                                                                                                               = No keypad is connected so cannot
retrieve info
                        ///
                                                       RetrieveByteFromBuffer( void );
int
```

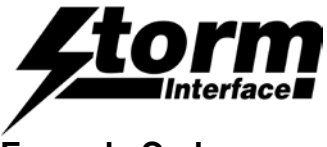

### Example Code

Debug

Below is an example code on how to use the USB Display API.

On request this source code can be downloaded. The following files are included :

- Visual Studio Project TestApi
- TestApi.c Source Code to test the UBDisplayApi
- Header files All header files for above
  - Debug Folder with USBDisplayApi.lib and hidapi.lib
  - Release Release Folder with USBDisplayApi.lib and hidapi.lib

The workspace also contains project settings for Eclipse under Ubuntu (Linux).

The version of Eclipse used is the Indigo version and currently the Linux version uses SDL library.

testAPI - demonstration project that includes and shows how to use the 'USBDisplayApi.lib' to communicate with the USB Display.

USBDisplayApi is based on the HIDAPI library which is a multi-platform library which allows an application to interface with USB HID-Class devices on Windows, Linux, and Mac OS X. The HIDAPI is encapsulated within the USBDisplayApi.lib and the developer should not be concerned with the usage of this library.

testAPI directory contains the project. The 'debug' and 'release' subdirectories of the project contain pre-built executables that are immediately usable for testing. Also, this directory contains Visual Studio 9 project and solution that will build these executables directly.

The includes pre-built executables should demonstrate useage of the USB Display API. This program simply demonstrate most of the API like draw circle, draw rectangle, draw string etc. It also displays the front panel key presses.

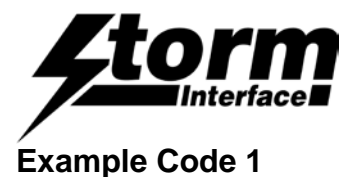

// Name : testAPI.cpp : prakash // Author // Version : // Copyright : Storm Interface Ltd, 2013 \*\*all rights reserved\*\* // Description : USB Display Example Code - Initialiase API #include <iostream> #include <stdio.h> #include "USBDisplayApi.h" using namespace std; #define STORM VID 0x2047 #define USB\_DISPLAY\_PID 0x0922 //this are external files that contains icons that are already converted to USB //display format. extern unsigned char icon0[]; extern unsigned char icon1[]; extern unsigned char icon2[]; extern unsigned char icon3[]; enum LCD\_STATE LCD\_FLIP\_STATE, LCD INVERSE STATE, LCD\_BM\_TO\_HOST\_1, LCD\_BM\_TO\_HOST\_2, LCD\_LOAD\_BM\_1, LCD\_LOAD\_BM\_2, LCD\_DISP\_ICON\_1, LCD\_DISP\_ICON\_2, LCD\_DISPLAY\_TEST\_PATTERN, LCD\_DRAW\_CHAR, LCD\_SET\_PIXEL, LCD\_DRAW\_LINE LCD\_DRAW\_RECTANGLE, LCD\_DRAW\_RECTANGLE\_FILL, LCD\_DRAW\_CIRCLE, LCD\_DRAW\_HORIZONTAL\_BG\_1, LCD\_DRAW\_HORIZONTAL\_BG\_2, LCD\_DRAW\_HORIZONTAL\_BG\_3, LCD\_DRAW\_HORIZONTAL\_BG\_4, LCD\_DRAW\_HORIZONTAL\_BG\_5, LCD\_DRAW\_HORIZONTAL\_BG\_6, LCD\_DRAW\_HORIZONTAL\_BG\_7, LCD\_DRAW\_VERTICLE\_BG\_1, LCD\_GET\_DEVICE\_STATUS, LCD\_IDLE }; #ifndef WIN32 #include <termios.h> #include <unistd.h> #include <fcntl.h> int \_kbhit(void) { struct termios oldt, newt; int ch. int oldf; tcgetattr(STDIN\_FILENO, &oldt); newt = oldt; newt.c\_lflag &= ~(ICANON | ECHO); tcsetattr(STDIN\_FILENO, TCSANOW, &newt); oldf = fcntl(STDIN\_FILENO, F\_GETFL, 0); fcntl(STDIN\_FILENO, F\_SETFL, oldf | O\_NONBLOCK); ch = getchar();tcsetattr(STDIN\_FILENO, TCSANOW, &oldt): fcntl(STDIN\_FILENO, F\_SETFL, oldf); if(ch != EOF) ungetc(ch, stdin); return 1; }

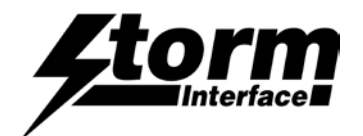

#else
#include <conio.h> #endif

| int<br>int<br>int                                                                                                    | main() {l<br>retval;<br>lastRetur                                                                                       | USBDisplayApi<br>mValue=0;                                                                                                    | *usbDisplayPtr;                                                                                                    | std::string                         | manufacturer                                    | , product;                                                           |
|----------------------------------------------------------------------------------------------------|----------------------------------------------------------------------------------------------------|----------------------------------------------------------------------------------------------------|----------------------------------------------------------------------------------------------------|-------------------------------------|-------------------------------------------------|----------------------------------------------------------------------|
| long<br>int                                                                                                    | counter =<br>left_led =                                                                                                 | = 0;<br>= 0, center_led=0, rig<br>                                                                                                    | ht_led=0;                                                                                                    |                                     |                                                 |                                                                      |
| int<br>int<br>int                                                                                                    | screen_fl<br>x2;<br>radius;                                                                                             | ,<br>lip=0, screen_invers                                                                                                    | ≥=0;                                                                                                    |                                     |                                                 |                                                                      |
| int<br>int                                                                                                    | fill;<br>clear_scr                                                                                                    | reen;                                                                                                    |                                                                                                    |                                     |                                                 |                                                                      |
| int                                                                                                    | iconNo;                                                                                                    |                                                                                                    |                                                                                                    |                                     |                                                 |                                                                      |
| // First - ir<br>usbDispla                                                                                                    | nstatiate o<br>ayPtr = ne                                                                                               | w USBDisplayApi( );                                                                                                    | nicates with the l                                                                                                    | JSB Displa                          | у                                               |                                                                      |
| // Next, in<br>//                                                                                                    | itialize it a                                                                                                    | and get it ready to us                                                                                                    | e. STORM_VID a                                                                                                    | and USB_D                           | ISPLAY_PID a                                    | re the ids isssued to storm                                          |
| usbDispla                                                                                                    | ayPtr->Init                                                                                                    | ialiseStormUSBDevi                                                                                                    | ce(STORM_VID,                                                                                                    | USB_DISF                            | PLAY_PID, mai                                   | nufacturer, product);                                                |
| DEVICE_                                                                                                    | INFO                                                                                                    | deviceInf                                                                                                    | о;                                                                                                    |                                     |                                                 |                                                                      |
| retval                                                                                                    | =                                                                                                    | usbDisplayPtr->Ge                                                                                                    | tDeviceStatus(&c                                                                                                    | leviceInfo,                         | 3000);                                          |                                                                      |
| if (retval =                                                                                                    | == 0)                                                                                                    |                                                                                                    |                                                                                                    |                                     |                                                 |                                                                      |
| printf(" flip<br>printf(" Im<br>printf(" ba<br>printf(" ce<br>printf(" cc<br>printf(" cc<br>printf(" cc<br>printf(" icf<br>printf(" rc<br>printf(" rc<br>printf(" cc<br>printf(" cc<br>printf(" cc<br>printf(" cc<br>printf(" cc | o mode %<br>verse Moo<br>locklight Mo<br>intrast_lev<br>on_splash<br>it_led Moo<br>int_led Moo<br>rmwareNa<br>bunter %d | d\r\n", deviceInfo.flip<br>de %d\r\n", deviceInfo<br>bde %d\r\n", deviceInfo<br>Mode %d\r\n", deviceInfo<br>Mode %d\r\n", deviceInfo<br>de %d\r\n", deviceInfo<br>de %d\r\n", deviceInfo<br>me Mode %s\r\n", d<br>\r\n\r\n", counter++); | _mode);<br>p.inverse_mode);<br>ifo.backlight);<br>ifnfo.centre_led);<br>viceInfo.contrast_<br>eviceInfo.icon_sp<br>p.left_led);<br>fo.right_led);<br>eviceInfo.Firmwa | _level);<br>blash_no);<br>reName.c_ | str());                                         |                                                                      |
| $lcd_state x2 = 1;$                                                                                                    | = LCD_FI                                                                                                    | LIP_STATE;                                                                                                    |                                                                                                    |                                     |                                                 |                                                                      |
| radius = 4<br>fill = 0;<br>clear_scr                                                                                                    | 1;<br>een = 1;                                                                                                    |                                                                                                    |                                                                                                    |                                     |                                                 |                                                                      |
| iconNo =<br>//clear s0                                                                                                    | 0;<br>ree                                                                                                    |                                                                                                    |                                                                                                    |                                     |                                                 |                                                                      |
| retval<br>//set all lig                                                                                                    | =<br>ghts on                                                                                                    | usbDisplayPtr->LC                                                                                                    | DFunctions(Mess                                                                                                    | ageReque                            | st::LCD_CLEA                                    | R_SCREEN, 4000);                                                     |
| retval<br>retval<br>retval<br>while(!_kt                                                                                                    | =<br>=<br>=<br>phit())                                                                                                  | usbDisplayPtr->Se<br>usbDisplayPtr->Se<br>usbDisplayPtr->Se                                                                                                    | LEDBACKLIGHT<br>LEDBACKLIGHT<br>LEDBACKLIGHT                                                                                                    | State(Mes<br>State(Mes<br>State(Mes | sageRequest::<br>sageRequest::<br>sageRequest:: | LED_LEFT, 1, 3000);<br>LED_RIGHT, 1, 3000);<br>LED_CENTER, 1, 3000); |
| {<br>//                                                                                                    |                                                                                                    |                                                                                                    |                                                                                                    | -                                   |                                                 |                                                                      |
| // Check f<br>//                                                                                                    | or decode                                                                                                    | ed keypresses                                                                                                    |                                                                                                    |                                     |                                                 |                                                                      |
| retval = u                                                                                                    | sbDisplay                                                                                                    | Ptr->RetrieveByteFr                                                                                                    | omBuffer() ;                                                                                                    |                                     |                                                 |                                                                      |
| if( USBDi                                                                                                    | splayApi::                                                                                                    | SUCCESS <= retval                                                                                                    | )                                                                                                    |                                     |                                                 |                                                                      |
| {switch(re<br>{case US                                                                                                    | BDisplayA                                                                                                    | Api::LEFT_KEY_COL                                                                                                    | DE:printf("Left key                                                                                                    | / pressed\r\                        | .n");                                           |                                                                      |

```
retval = usbDisplayPtr->SetLEDBACKLIGHTState(MessageRequest::LED_LEFT, left_led, 3000);
if (retval == USBDisplayApi::SUCCESS)
{if (left_led) left_led=0; else left_led=1; }
break;
```

case USBDisplayApi::RIGHT\_KEY\_CODE: printf("Right key pressed\r\n");

//RIGHT\_KEY\_CODE:

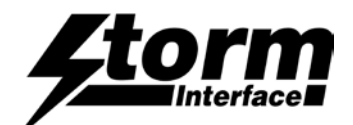

usbDisplayPtr->SetLEDBACKLIGHTState(MessageRequest::LED\_RIGHT, right\_led, 3000); retval = if (retval == USBDisplayApi::SUCCESS) {if (right\_led) right\_led=0; else right\_led=1;} break; case USBDisplayApi::CENTRE\_KEY\_CODE: //CENTRE\_KEY\_CODE: printf("Centre key pressed %ld\r\n", counter++); usbDisplayPtr->SetLEDBACKLIGHTState(MessageRequest::LED\_CENTER, center\_led, 3000); retval = if (retval == USBDisplayApi::SUCCESS) if (center\_led) center\_led=0; else center\_led=1; break; default: printf("Invalid key pressed\r\n"); break; } #ifdef WIN32 Sleep(100); #else usleep(100\*1000); #endif //clear screen if (clear\_screen)  $\{clear\_screen = 0;$ usbDisplayPtr->LCDFunctions(MessageRequest::LCD\_CLEAR\_SCREEN, 3000); retval = } switch(lcd\_state) { case LCD\_FLIP\_STATE: { usbDisplayPtr->LCDFunctions(MessageRequest::LCD\_SCREEN\_FLIP, screen\_flip, 3000); retval = if (retval == USBDisplayApi::SUCCESS) if (screen\_flip) screen\_flip=0; else screen\_flip=1; lcd\_state = LCD\_INVERSE\_STATE; break; } case LCD\_INVERSE\_STATE: { retval usbDisplayPtr->LCDFunctions(MessageRequest::LCD\_INVERSE, screen\_inverse, 3000); if (retval == USBDisplayApi::SUCCESS) if (screen\_inverse) screen inverse=0: else screen\_inverse=1; lcd\_state = LCD\_DISPLAY\_TEST\_PATTERN; break; } case LCD\_DISPLAY\_TEST\_PATTERN: { retval usbDisplayPtr->LCDFunctions(MessageRequest::DISPLAY\_TEST\_PATTERN, 3000); = if (retval == USBDisplayApi::SUCCESS) lcd\_state = LCD\_BM\_TO\_HOST\_1; clear\_screen = 1; break: 1 case LCD\_BM\_TO\_HOST\_1: usbDisplayPtr->DisplayString(0, 1, 1, "Display Bitmap from Host", USBDisplayApi::FONT6X8, 3000); retval = retval usbDisplayPtr->DisplayString(0, 3, 1, "Please Wait...", USBDisplayApi::FONT6X8, 3000); if (retval == USBDisplayApi::SUCCESS)

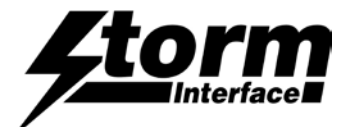

usbDisplayPtr->LCDFunctions(MessageRequest::LCD\_DISPLAY\_SCREEN, 3000); lcd\_state = LCD\_BM\_TO\_HOST\_2; break; } case LCD\_BM\_TO\_HOST\_2: ÌI ifstream myfile; //first the bmp file needs to be converted into our lcd format usbDisplayPtr->DrawBitMapFromHost(0, 0, 128, 64, 1, (char \*)&icon2[0], 1024, 3000); retval retval = USBDisplayApi::SUCCESS ; if (retval == USBDisplayApi::SUCCESS) usbDisplayPtr->LCDFunctions(MessageRequest::LCD\_DISPLAY\_SCREEN, 3000); lcd\_state = LCD\_LOAD\_BM\_1; clear screen = 1: break; } case LCD\_LOAD\_BM\_1: { usbDisplayPtr->DisplayString(0, 1, 1, "Load Bitmap from Host", USBDisplayApi::FONT6X8, 3000); retval usbDisplayPtr->DisplayString(0, 3, 1, "Please Wait...", USBDisplayApi::FONT6X8, 3000); retval = if (retval == USBDisplayApi::SUCCESS) usbDisplayPtr->LCDFunctions(MessageRequest::LCD\_DISPLAY\_SCREEN, 3000); lcd\_state = LCD\_LOAD\_BM\_2; break; } case LCD\_LOAD\_BM\_2: ÌI ifstream myfile; //first the bmp file needs to be converted into our lcd format usbDisplayPtr->LoadBitMap(128, 64, 0, 1, (char \*)&icon1[0], 1024, 3000); retval 1 retval = USBDisplayApi::SUCCESS ; if (retval == USBDisplayApi::SUCCESS) usbDisplayPtr->LCDFunctions(MessageRequest::LCD\_DISPLAY\_SCREEN, 3000); lcd\_state = LCD\_DISP\_ICON\_1; clear\_screen = 1; break. } case LCD\_DISP\_ICON\_1: { // ifstream myfile: //first the bmp file needs to be converted into our lcd format usbDisplayPtr->DrawIconFromFlash(0, 0, iconNo, 3000); retval if (retval == USBDisplayApi::SUCCESS) iconNo++; if (iconNo > 3)iconNo = 0: usbDisplayPtr->LCDFunctions(MessageRequest::LCD\_DISPLAY\_SCREEN, 3000); lcd\_state = LCD\_DRAW\_CHAR; clear\_screen = 1; break; ł case LCD\_DRAW\_CHAR: retval usbDisplayPtr->DisplayChar(1, 0, 1, 'A', USBDisplayApi::FONT6X8, 3000); if (retval == USBDisplayApi::SUCCESS) usbDisplayPtr->LCDFunctions(MessageRequest::LCD\_DISPLAY\_SCREEN, 3000); lcd\_state = LCD\_SET\_PIXEL; clear screen = 1; }

break;

## 5100 Series USB Display **Engineering Manual**

```
case LCD_SET_PIXEL:
ł
                  usbDisplayPtr->SetPixel(1, 1, 1, 3000);
retval
         =
if (retval == USBDisplayApi::SUCCESS)
usbDisplayPtr->LCDFunctions(MessageRequest::LCD_DISPLAY_SCREEN, 3000);
lcd_state = LCD_DRAW_LINE;
clear_screen = 1;
}
break;
}
case LCD_DRAW_LINE:
                  usbDisplayPtr->DrawLine(63, 1, x2, 63, 1, 4000);
retval
         =
retval
                  usbDisplayPtr->DrawLine(63, 63, x2, 1, 1, 4000);
         =
if (retval == USBDisplayApi::SUCCESS)
{
usbDisplayPtr->LCDFunctions(MessageRequest::LCD_DISPLAY_SCREEN, 3000);
x2 += 8;
if (x^2 > 127)
clear_screen = 1;
lcd_state = LCD_DRAW_RECTANGLE;
x2 = 1:
}
break;
}
case LCD_DRAW_RECTANGLE:
retval
                  usbDisplayPtr->DrawRectangle(0, 1, 1, 32, 30, 1, 4000);
if (retval == USBDisplayApi::SUCCESS)
usbDisplayPtr->LCDFunctions(MessageRequest::LCD_DISPLAY_SCREEN, 3000);
clear screen = 1:
lcd_state = LCD_DRAW_RECTANGLE_FILL;
}
break;
}
case LCD_DRAW_RECTANGLE_FILL:
{
retval
                  usbDisplayPtr->DrawRectangle(1, 1, 1, 32, 30, 1, 4000);
         =
if (retval == USBDisplayApi::SUCCESS)
{
usbDisplayPtr->LCDFunctions(MessageRequest::LCD_DISPLAY_SCREEN, 3000);
clear screen = 1:
lcd_state = LCD_DRAW_CIRCLE;
}
break;
}
case LCD_DRAW_CIRCLE:
ł
                  usbDisplayPtr->DisplayCircle(fill, 63, 32, radius, 1, 3000);
retval
if (retval == USBDisplayApi::SUCCESS)
{
usbDisplayPtr->LCDFunctions(MessageRequest::LCD_DISPLAY_SCREEN, 3000);
radius += 4
if (radius > 32)
{
radius = 4;
if (fill)
fill =0;
else
fill =1;
lcd_state = LCD_DRAW_HORIZONTAL_BG_1;
clear_screen = 1;
break;
}
case LCD_DRAW_HORIZONTAL_BG_1:
{
```

1

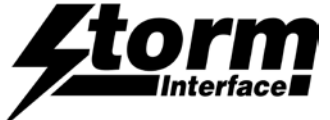

//vertical draw bargraph usbDisplayPtr->DisplayString(10, 6, 1, "Temp", USBDisplayApi::FONT6X8, 3000); usbDisplayPtr->DisplayString(80, 6, 1, "Vol", USBDisplayApi::FONT6X8, 3000); usbDisplayPtr->DisplayBargraph(0, 10, 1, 40, 20, 1, 20, 1, 3000); retval = usbDisplayPtr->DisplayBargraph(0, 80, 1, 40, 20, 1, 80, 1, 3000); if (retval == USBDisplayApi::SUCCESS) usbDisplayPtr->LCDFunctions(MessageRequest::LCD\_DISPLAY\_SCREEN, 3000); lcd\_state = LCD\_DRAW\_HORIZONTAL\_BG\_2; break: } case LCD\_DRAW\_HORIZONTAL\_BG\_2: usbDisplayPtr->DisplayBargraph(0, 10, 1, 40, 20, 1, 10, 1, 3000); retval = usbDisplayPtr->DisplayBargraph(0, 80, 1, 40, 20, 1, 80, 1, 3000); if (retval == USBDisplayApi::SUCCESS) usbDisplayPtr->LCDFunctions(MessageRequest::LCD\_DISPLAY\_SCREEN, 3000); lcd\_state = LCD\_DRAW\_HORIZONTAL\_BG\_3; break; } case LCD\_DRAW\_HORIZONTAL\_BG\_3: usbDisplayPtr->DisplayBargraph(0, 10, 1, 40, 20, 1, 100, 1, 3000); retval = usbDisplayPtr->DisplayBargraph(0, 80, 1, 40, 20, 1, 15, 1, 3000); if (retval == USBDisplayApi::SUCCESS) usbDisplayPtr->LCDFunctions(MessageRequest::LCD\_DISPLAY\_SCREEN, 3000); lcd\_state = LCD\_DRAW\_HORIZONTAL\_BG\_4; break: } case LCD\_DRAW\_HORIZONTAL\_BG\_4: usbDisplayPtr->DisplayBargraph(0, 10, 1, 40, 20, 1, 50, 1, 3000); retval = usbDisplayPtr->DisplayBargraph(0, 80, 1, 40, 20, 1, 40, 1, 3000); if (retval == USBDisplayApi::SUCCESS) usbDisplayPtr->LCDFunctions(MessageRequest::LCD\_DISPLAY\_SCREEN, 3000); lcd\_state = LCD\_DRAW\_HORIZONTAL\_BG\_5; } break; } case LCD\_DRAW\_HORIZONTAL\_BG\_5: usbDisplayPtr->DisplayBargraph(0, 10, 1, 40, 20, 1, 70, 1, 3000); retval = usbDisplayPtr->DisplayBargraph(0, 80, 1, 40, 20, 1, 44, 1, 3000); if (retval == USBDisplayApi::SUCCESS) usbDisplayPtr->LCDFunctions(MessageRequest::LCD\_DISPLAY\_SCREEN, 3000); lcd\_state = LCD\_DRAW\_HORIZONTAL\_BG\_6; break; } case LCD\_DRAW\_HORIZONTAL\_BG\_6: retval = usbDisplayPtr->DisplayBargraph(0, 10, 1, 40, 20, 1, 30, 1, 3000); if (retval == USBDisplayApi::SUCCESS) usbDisplayPtr->LCDFunctions(MessageRequest::LCD\_DISPLAY\_SCREEN, 3000); lcd\_state = LCD\_GET\_DEVICE\_STATUS; clear\_screen = 1; break: case LCD\_DRAW\_VERTICLE\_BG\_1: break; } case LCD\_GET\_DEVICE\_STATUS: usbDisplayPtr->GetDeviceStatus(&deviceInfo, 3000); retval

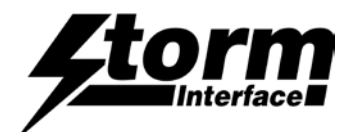

if (retval == 0)

ł printf(" flip mode %d\r\n", deviceInfo.flip\_mode); printf(" Inverse Mode %d\r\n", deviceInfo.tilp\_mode); printf(" Inverse Mode %d\r\n", deviceInfo.inverse\_mode); printf(" backlight Mode %d\r\n", deviceInfo.backlight); printf(" centre\_led Mode %d\r\n", deviceInfo.centre\_led); printf(" contrast\_level Mode %d\r\n", deviceInfo.contrast\_level); printf(" icon\_splash\_no Mode %d\r\n", deviceInfo.con\_splash\_no); printf(" left\_led Mode %d\r\n", deviceInfo.left\_led); printf(" FirmwareName Mode %6\r\n", deviceInfo.right\_led); printf(" FirmwareName Mode %s\r\n", deviceInfo.FirmwareName.c\_str()); printf(" Counter %d\r\n\r\n", counter++); icd\_state = LCD\_FLIP\_STATE; break; } default: break; } printf(" Exiting USBDisplayApi\_Demo.....\r\n\r\n"); usbDisplayPtr->~USBDisplayApi();  $\parallel$ delete usbDisplayPtr; return 0; }

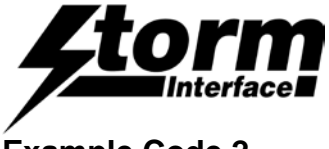

### Example Code 2

This example shows on how to use the multiple commands.

```
// Name
         : testAPI.cpp
           : prakash
// Author
// Version
// Copyright : Storm Interface Ltd, 2013 **all rights reserved**
// Description : USB Display Example Code to show multiple commands
#include <iostream>
#include <stdio.h>
#include "USBDisplayApi.h"
using namespace std;
                              0x2047
#define STORM_VID
                              0x0922
#define USB_DISPLAY_PID
     USBDisplayApi
                              *usbDisplayPtr;
extern unsigned char icon0[];
extern unsigned char icon1[];
extern unsigned char icon2[];
extern unsigned char icon3[];
enum LCD STATE
{
     START COUNTER,
     STOP COUNTER,
     RESET_COUNTER
};
#ifndef WIN32
#include <termios.h>
#include <unistd.h>
#include <fcntl.h>
int _kbhit(void)
{
 struct termios oldt, newt;
 int ch;
 int oldf;
 tcgetattr(STDIN_FILENO, &oldt);
 newt = oldt;
 newt.c_lflag &= ~(ICANON | ECHO);
 tcsetattr(STDIN_FILENO, TCSANOW, &newt);
```

oldf = fcntl(STDIN\_FILENO, F\_GETFL, 0);

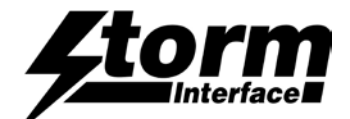

```
fcntl(STDIN_FILENO, F_SETFL, oldf | O_NONBLOCK);
  ch = getchar();
  tcsetattr(STDIN_FILENO, TCSANOW, &oldt);
  fcntl(STDIN_FILENO, F_SETFL, oldf);
  if(ch != EOF)
  ł
   ungetc(ch, stdin);
   return 1;
 return 0;
#else
#include <conio.h>
#endif
// update a value on the screen
int update_value (unsigned char x, unsigned char line, std::string str)
{
      int retval;
            retval = usbDisplayPtr->AddMultipleCommand(MessageRequest::DISPLAY_STRING,
x, line, 1, USBDisplayApi::FONT6X8, (char *)str.c_str());
      return retval;
}
int main()
{
      std::string
                                    manufacturer, product;
      int
                                          retval;
      int
                                           lastReturnValue
                                                                  =0;
      long
                                           counter = 0;
     int
                                           left_led = 0, center_led=0, right_led=0;
     int
                                           lcd state;
                                           screen_flip=0, screen_inverse=0;
     int
      int
                                           x2;
      int
                                          radius;
                                           fill;
      int
                                           clear_screen;
      int
      int
                                           iconNo;
      std::string
                                    myTemp;
                                    buffer[10];
      char
      int
                                           sendPtr ;
      // First - instatiate our class that communicates with the USB Display
      usbDisplayPtr = new USBDisplayApi( );
      // Next, initialize it and get it ready to use. STORM_VID and USB_DISPLAY_PID are
the ids isssued to storm
      11
      retval = usbDisplayPtr->InitialiseStormUSBDevice(STORM_VID, USB_DISPLAY_PID,
manufacturer, product);
```

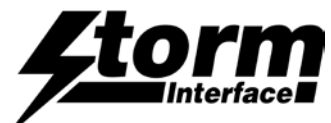

```
DEVICE_INFO
                       deviceInfo;
                       usbDisplayPtr->GetDeviceStatus(&deviceInfo, 3000);
     retval
                =
      if (retval == 0)
      {
           printf(" flip mode %d\r\n", deviceInfo.flip_mode);
           printf(" Inverse Mode %d\r\n", deviceInfo.inverse_mode);
           printf(" backlight Mode %d\r\n", deviceInfo.backlight);
           printf(" centre_led Mode %d\r\n", deviceInfo.centre_led);
           printf(" contrast_level Mode %d\r\n", deviceInfo.contrast_level);
           printf(" icon_splash_no Mode %d\r\n", deviceInfo.icon_splash_no);
           printf(" left_led Mode %d\r\n", deviceInfo.left_led);
           printf(" right_led Mode %d\r\n", deviceInfo.right_led);
           printf(" FirmwareName Mode %s\r\n", deviceInfo.FirmwareName.c_str());
           printf(" Counter %d\r\n\r\n", counter++);
      }
     x^2 = 1;
     radius = 4;
     fill = 0;
     clear_screen = 1;
     iconNo = 0;
     sendPtr = 0;
     retval
                       usbDisplayPtr->LCDFunctions(MessageRequest::LCD_CLEAR_SCREEN,
                =
4000);
     //set all lights on
     retval
                =
                       usbDisplayPtr->SetLEDBACKLIGHTState(MessageRequest::LED_LEFT,
1, 3000);
     retval
                 =
                      usbDisplayPtr->SetLEDBACKLIGHTState(MessageRequest::LED_RIGHT,
1, 3000);
     retval
                 =
                       usbDisplayPtr->SetLEDBACKLIGHTState(MessageRequest::LED_CENTER,
1, 3000);
                           RESET STATE \n\n COUNTER VALUE \n\n\nSTART RESET
                =
                       mvTemp
STOP"; //can display 48 char in one go
     update_value (0, 0, myTemp);
     counter = 0;
   sprintf (buffer, "%ld", counter);
     retval = usbDisplayPtr->DisplayString(45, 4, 1, buffer,
USBDisplayApi::FONT6X8, 3000);
     retval = usbDisplayPtr->AddMultipleCommand(MessageRequest::DRAW_LINE, 1, 10, 50,
10, 1);
     retval = usbDisplayPtr->AddMultipleCommand(MessageRequest::DRAW_RECTANGLE, 1, 1,
1, 20, 10, 1);
     retval = usbDisplayPtr->AddMultipleCommand(MessageRequest::DRAW_CIRCLE, 0, 58,
38, 15,1);
     retval = usbDisplayPtr->SendMultipleCommand(3000);
      lcd_state = START_COUNTER;
     while(!_kbhit())
      {
```

## 5100 Series USB Display Engineering Manual

```
// Check for decoded keypresses
           11
           retval = usbDisplayPtr->RetrieveByteFromBuffer() ;
           // Positive value means a keypress was retrieved
           if( USBDisplayApi::SUCCESS <= retval )</pre>
           {
                 switch(retval)
                 {
                 case USBDisplayApi::LEFT_KEY_CODE:
                       printf("Left key pressed\r\n");
                       retval = usbDisplayPtr->SendMultipleCommand(3000);
                       myTemp = " START STATE \n\n COUNTER VALUE
                 RESET STOP"; //can display 48 char in one go
n^n n
                       update_value (0, 0, myTemp);
                       retval = usbDisplayPtr->SendMultipleCommand(3000);
                       retval
                                        usbDisplayPtr-
                                  =
>SetLEDBACKLIGHTState(MessageRequest::LED_LEFT, left_led, 3000);
                       if (retval == USBDisplayApi::SUCCESS)
                             if (left_led)
                                   left_led=0;
                             else
                                   left_led=1;
                       lcd_state = START_COUNTER;
                       break;
                 case USBDisplayApi::RIGHT_KEY_CODE:
                                                                //RIGHT_KEY_CODE:
                       retval = usbDisplayPtr->SendMultipleCommand(3000);
                       myTemp = " STOP STATE ";
      //displays string with two charactr
                       update_value (0, 0, myTemp);
                       printf("Right key pressed\r\n");
                       retval
                                = usbDisplayPtr-
>SetLEDBACKLIGHTState(MessageRequest::LED_RIGHT, right_led, 3000);
                       if (retval == USBDisplayApi::SUCCESS)
                             if (right_led)
                                   right_led=0;
                             else
                                   right_led=1;
                       lcd_state = STOP_COUNTER;
                       break;
                 case USBDisplayApi::CENTRE_KEY_CODE:
      //CENTRE_KEY_CODE:
                       printf("Centre key pressed %ld\r\n", counter++);
                       myTemp = " RESET STATE ";
      //displays string with two charactr
                       update_value (0, 0, myTemp);
                       retval
                                =
                                        usbDisplayPtr-
>SetLEDBACKLIGHTState(MessageRequest::LED_CENTER, center_led, 3000);
                       if (retval == USBDisplayApi::SUCCESS)
                       {
```

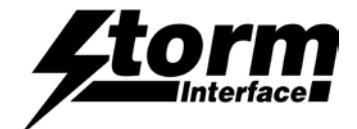

```
if (center_led)
                                    center_led=0;
                              else
                                    center_led=1;
                        lcd_state = RESET_COUNTER;
                        counter = 0;
                        break;
                  default:
                        printf("Invalid key pressed\r\n");
                        break;
                  }
            }
#ifdef WIN32
            Sleep(1);
#else
            usleep(100*1000);
#endif
            switch(lcd_state)
            {
            case (START_COUNTER):
                  {
                        counter++;
                        if (counter > 1000)
                        {
                              sendPtr = 0;
                              retval = usbDisplayPtr->SendMultipleCommand(3000);
                                            ";
                              myTemp = "O
                              update_value (45, 4, myTemp);
                              counter = 0;
                        }
                        sprintf (buffer, "%ld", counter);
                        myTemp = buffer;
                        update_value (45, 4, myTemp);
                        break;
                  }
            case (STOP_COUNTER):
                  {
                  11
                        counter = 2;
                        sprintf (buffer, "%ld", counter);
                        retval = usbDisplayPtr->DisplayString(45, 4, 1, buffer,
USBDisplayApi::FONT6X8, 3000);
```

www.storm-interface.com 5100 Series USB Display Engineering Manual ver 1.5 Nov 2015 Page 91 of 93

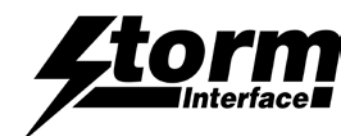

```
break;
                  }
            case (RESET_COUNTER):
                  {
                        counter = 0;
                        retval = usbDisplayPtr->DisplayString(45, 4, 1, "0 ",
USBDisplayApi::FONT6X8, 3000);
                        break;
                  }
                  default:
                        break;
            }
     }
     printf(" Exiting USBDisplayApi_Demo.....\r\n\r\n");
11
     usbDisplayPtr->~USBDisplayApi();
     delete usbDisplayPtr;
     return 0;
}
```

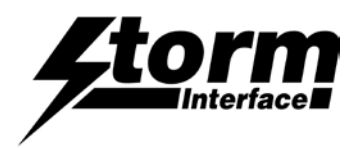

# **Change History**

| Engineering Manual | Date      | Version | <u>Details</u>                                                   |
|--------------------|-----------|---------|------------------------------------------------------------------|
|                    | 10 Dec 13 | 1.0     | First Release                                                    |
|                    | 04 Mar 14 | 1.1     | Typographical errors corrected                                   |
|                    | 14 Oct 14 | 1.2     | Added Display Char and Display String Functions                  |
|                    |           | 1.3     | Still need to add API changes and object library versions        |
|                    | 05 Aug 15 | 1.4     | Added multiple command in firmware to speed up the display text. |
|                    | 05 Nov 15 | 1.5     | Add splash screen p73 in API.                                    |

| Device Firmware | Date      | Version | Details                                                                                          |
|-----------------|-----------|---------|--------------------------------------------------------------------------------------------------|
|                 |           |         |                                                                                                  |
| 05 Aug 15       | 05 Aug 15 | 6.0     | Added multiple command to speed up the display text (9v06 Firmware on device – field upgradeable |
|                 | 05 Nov 15 | 7.0     | Added splash screen control in API                                                               |

| Configuration Utility | Date      | Version | Details                                    |
|-----------------------|-----------|---------|--------------------------------------------|
|                       | 10 Dec 13 | 1.0     | First Release                              |
|                       | 11 Mar 14 | 2.0     | Production Issue (9v03 Firmware on device) |
|                       |           |         |                                            |
|                       |           |         |                                            |

| API Source Code                                                                                                    | Date                                                                          | <u>Version</u> | Details                                                                                                    |
|----------------------------------------------------------------------------------------------------|-------------------------------------------------------------------------------|----------------|----------------------------------------------------------------------------------------------------|
|                                                                                                    | 10 Dec 13                                                                     | 1.0            | First Release (incl. Windows & Linux Libraries)                                                                                                    |
| Visual Studio Project – TestApi<br>TestApi.c - Source Code to test the                                                                                                    | sual Studio Project – TestApi<br>estApi.c - Source Code to test the 14 Oct 14 |                | Speeded up refresh rate (in conjunction with device firmware 9v04)                                                                                                    |
| UBDisplayApi<br>Header files -All header files for above<br>Debug - Debug Folder with<br>USBDisplayApi.lib and hidapi.lib<br>Release - Release Folder with<br>USBDisplayApi.lib and hidapi.lib | 10 Feb 15                                                                     | 4.0            | API extended to allow use with managed code.<br>Increased buffer size to allow whole screen<br>refresh.<br>Device Firmware now at 9v05<br>Added enable refresh flag in API |
|                                                                                                    | 05 Aug 15                                                                     | 5.0            | Added Multiple Command support.                                                                                                    |
|                                                                                                    | 05 Nov 15                                                                     | 6.0            | Added splash screen control                                                                                                    |

This document is provided for use and guidance of engineering personnel engaged in the installation or application of Storm Interface data entry products manufactured by Keymat Technology Ltd. Please be advised that all information, data and illustrations contained within this document remain the exclusive property of Keymat Technology Ltd. and are provided for the express and exclusive use as described above.

This document is not supported by Keymat Technology's engineering change note, revision or reissue system. Data contained within this document is subject to periodic revision, reissue or withdrawal. Whilst every effort is made to ensure the information, data and illustrations are correct at the time of publication, Keymat Technology Ltd. are not responsible for any errors or omissions contained within this document.

This device complies with part 15 of the FCC Rules. Operation is subject to the following two conditions: (1) This device may not cause harmful interference, and (2) this device must accept any interference received, including interference that may cause undesired operation.

Note: This equipment has been tested and found to comply with the limits for a Class B digital device, pursuant to part 15 of the FCC Rules. These limits are designed to provide reasonable protection against harmful interference in a residential installation. This equipment generates, uses and can radiate radio frequency energy and, if not installed and used in accordance with the instructions, may cause harmful interference to radio communications. However, there is no guarantee that interference will not occur in a particular installation. If this equipment does cause harmful interference to radio or television reception, which can be determined by turning the equipment off and on, the user is encouraged to try to correct the interference by one or more of the following measures:

Reorient or relocate the receiving antenna.
 Increase the separation between the equipment and receiver.

-Connect the equipment into an outlet on a circuit different from that to which the receiver is connected.

-Consult the dealer or an experienced radio/TV technician for help.

No part of this document may be reproduced in any form or by any means or used to make any derivative work (such as translation or adaptation) without written permission from Keymat Technology Ltd. For more information about Storm Interface and its products, please visit our website at <u>www.storm-interface.com</u> © Copyright Storm Interface. 2015 All rights reserved